Make sure they choose "View Full Screen" on each form. They should "Complete Step and Move to Step" at the bottom of each form.

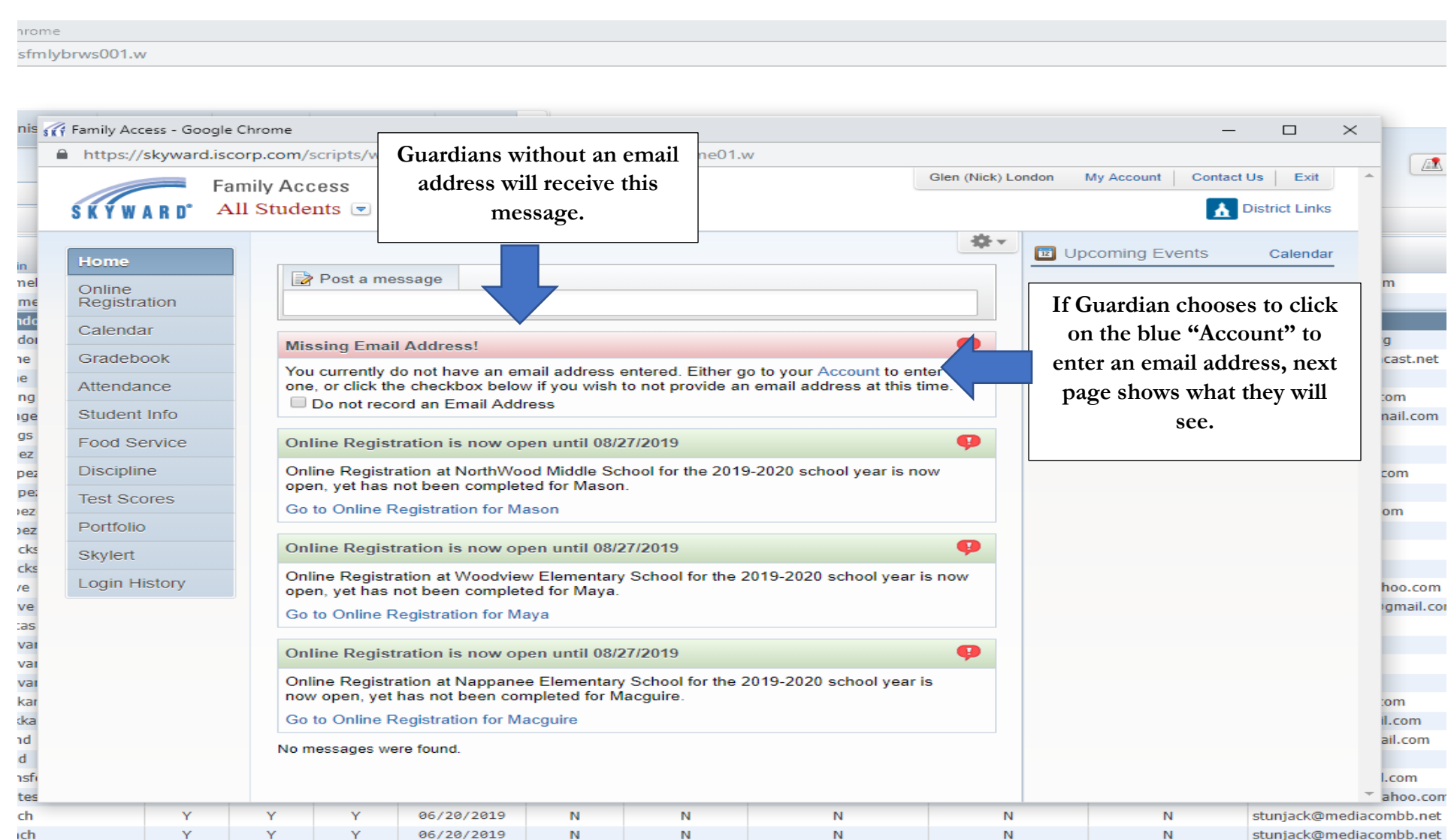

N

06 (20 (2010

🌈 Family Access - Google Chrome

– 🗆 🗙

https://skyward.iscorp.com/scripts/wsisa.dll/WService=wseduwaneein/sfaccount001.w

| Home               |        | Accou | unt Setting                         | IS                                                         |                                                           |                                       |                                            |                  |           | Save               |
|--------------------|--------|-------|-------------------------------------|------------------------------------------------------------|-----------------------------------------------------------|---------------------------------------|--------------------------------------------|------------------|-----------|--------------------|
| Online<br>Registra | ation  |       | Email:<br>Phone: (57                | 4)                                                         | Ext:                                                      |                                       |                                            |                  |           | Change<br>Login    |
| Calenda            | ar     | Ce    | ell 🔻 (57                           | 4)                                                         | Ext:                                                      |                                       | Family Access I                            | _ogin:           |           | Change<br>Password |
| Gradebo            | ook    | W     | ork 🔻 (57                           | 4)                                                         | Ext:                                                      |                                       | Password Last Cha                          | nged:            |           | Undo               |
| Attenda            | nce    |       | Show Googl                          | e™ Translator in F<br>Screen Reader                        | Family Access                                             |                                       |                                            |                  |           |                    |
| Student            | Info   |       | Outline Links                       | When Focused                                               |                                                           |                                       |                                            |                  |           |                    |
| Food Se            | ervice | Str   | reet Number                         | 752 Stre                                                   | eet Dir:                                                  | Addre<br>Street Name:                 | ess (Mailing Address)                      | Addres           | s Droviow |                    |
| Disciplin          | ne     | 01    | SUD                                 | T 752 0410                                                 | #:                                                        | P.O. Box:                             |                                            | Addres           |           |                    |
| Test Sco           | ores   |       | Address 2                           |                                                            |                                                           |                                       |                                            |                  |           |                    |
| Portfolio          | )      |       | Zip Code:                           | 46550                                                      | Plus 4:                                                   | City/State:                           | Nappanee, IN                               |                  |           |                    |
| Skylert            |        |       | County                              | Elkhart                                                    |                                                           |                                       |                                            |                  |           | ]                  |
| Login Hi           | istory | Email | Notificati                          | ons                                                        |                                                           |                                       |                                            |                  |           |                    |
|                    |        | 🗹 F   | Receive Daily                       | Attendance Notif                                           | ications for my                                           | student(s) by                         |                                            |                  |           |                    |
|                    |        |       | 🔍 Email 🔍                           | Wall Message 🖲                                             | Email and Wa                                              | II Message                            |                                            |                  |           |                    |
|                    |        | ₹ F   | Receive Grad<br>Assignment/<br>Low: | ling Emails for my<br>Class Percent Ove<br>0.00 for Macgui | student(s) <b>?</b><br>errides (If blan<br>ire London, Ma | k, the School defa<br>ason London and | ault low and/or high percen<br>Maya London | t will be used): |           |                    |
|                    |        | ✓ F   | Receive Prog                        | ress Report Email                                          | Is for my stude                                           | nt(s)                                 |                                            |                  |           |                    |
|                    |        |       | Daily                               | iveekly (every Sat                                         | urday) 🔍 Mor                                              | nniy (1st of each i                   | month)                                     |                  |           |                    |
|                    |        |       | Email                               | Wall Message (®                                            | Email and Wa                                              | Il Message                            | 00                                         |                  |           |                    |
|                    |        | Hide  | Students                            |                                                            |                                                           |                                       |                                            |                  |           |                    |
|                    |        |       | lacguire N. l                       | ondon                                                      | Mason                                                     | D. London                             | 🗌 Maya G. Lo                               | ondon            |           |                    |
|                    | Y      | Y     | Y                                   | 06/20/2019                                                 | N                                                         | N                                     | N                                          | N                | N         | stunjack@media     |
|                    | Y      | Y     | Y                                   | 06/20/2019                                                 | N                                                         | N                                     | N                                          | Ν                | N         | stunjack@media     |

| /sfhome01.w   |                                                                                                    |       | My Account Contact Lis Exit |
|---------------|----------------------------------------------------------------------------------------------------|-------|-----------------------------|
|               | Family Access                                                                                                    |       |                             |
| SKTWAKU       | All Students Guardian must complete an                                                                                             |       | District Links              |
| Home          | Brelynn M. Wise<br>Brody P. Wise forms for each student.                                                                           | 346 v | Dpcoming Events Calendar    |
| Online        | Leg roord message                                                                                                    |       |                             |
| Calendar      |                                                                                                    |       |                             |
| Attendance    | Online Registration is now open until 08/27/2019                                                                                   | •     |                             |
| Student Info  | Online Registration at NorthWood High School for the 2019-2020 school year is now<br>open, yet has not been completed for Brelynn. |       |                             |
| Food Service  | Go to Online Registration for Brelynn                                                                                              |       |                             |
| Discipline    | No messages were found.                                                                                                    |       |                             |
| Test Scores   |                                                                                                    |       |                             |
| Portfolio     |                                                                                                    |       |                             |
| Skylert       |                                                                                                    |       |                             |
| Login History |                                                                                                    |       |                             |
|               |                                                                                                    |       |                             |
|               |                                                                                                    |       |                             |
|               |                                                                                                    |       |                             |
|               |                                                                                                    |       |                             |
|               |                                                                                                    |       |                             |
|               |                                                                                                    |       |                             |
|               |                                                                                                    |       |                             |
|               |                                                                                                    |       |                             |
|               |                                                                                                    |       |                             |
|               |                                                                                                    |       |                             |
|               |                                                                                                    |       |                             |
|               |                                                                                                    |       |                             |
|               |                                                                                                    |       |                             |
|               |                                                                                                    |       |                             |
|               |                                                                                                    |       |                             |
|               |                                                                                                    |       |                             |
|               |                                                                                                    |       |                             |

|                        | Family Access                                                                                                  | Toby Mishler My Account Exit          |
|------------------------|----------------------------------------------------------------------------------------------------|---------------------------------------|
| KYWARD"                |                                                                                                    |                                       |
|                        | Online Registration                                                                                            |                                       |
| lome                   |                                                                                                    |                                       |
| Online<br>Registration | District Message                                                                                               | District Message                      |
| alandar                | Wa-Nee School District is happy to welcome you to Skyward Family Access portal for 2020-2021 Online            | 1. Verify Student Information         |
| dictifudi              | It helps if youare in full screen mode when you are completing the forms so you can see all of the steps and e | a. Student Information                |
| ttendance              | command to click on.                                                                                           | b. Family Address                     |
| tudent Info            | Should you have any questions during this process, you may contact us at 574-773-7789.                         | c. Family Information                 |
| ood Service            | We look forward to a Great School Yearl                                                                        | d. Emergency Information              |
| )iscipline             |                                                                                                    | e. Emergency Contacts                 |
|                        |                                                                                                    | f. Health Information                 |
| est Scores             |                                                                                                    | 2. Verify Skylert Information         |
| ee<br>Aanagement       |                                                                                                    | 3. Add a Food Service Applicatio      |
| and a second second    | There will be a green check mark next                                                                          | 4. 2020-21 Remote Learning<br>Survey  |
| Portfolio              | to each section guardian has                                                                                   | 5. Permission to Share                |
| skylert                | successfully completed.                                                                                        | 6. Food Service Information           |
| ogin History           |                                                                                                    | 7. Military Questionaire              |
|                        |                                                                                                    | 8. Migrant Survey                     |
|                        |                                                                                                    | 9. Medical Information                |
|                        |                                                                                                    | 10. Pesticide Information             |
|                        |                                                                                                    | 11. Device Acceptance Form            |
|                        |                                                                                                    | 12. McKinney-Vento Homeless<br>Survey |
|                        |                                                                                                    | 13. Parent Acknowledgements           |
|                        |                                                                                                    | 14. Complete Online Registration      |
|                        |                                                                                                    | Ned                                   |
|                        |                                                                                                    | Close and Finish Later                |

|                                                                                     | Fa                                                  | mily Access                                                                        |                                                                     | My Account Contact Us Exit        |
|-------------------------------------------------------------------------------------|-----------------------------------------------------|------------------------------------------------------------------------------------|---------------------------------------------------------------------|-----------------------------------|
|                                                                                     | S K Y W A R D°                                      | e                                                                                  |                                                                     | District Links                    |
|                                                                                     | Home                                                | Online Registration                                                                |                                                                     |                                   |
|                                                                                     | Online                                              | Brelynn (NorthWood High School 2019-2020)                                          |                                                                     |                                   |
|                                                                                     | Registration                                        | Step 1a. Verify Student Information: Student Infor<br>(Required)                   | mation                                                              | Undo District Message             |
|                                                                                     | Calendar                                            |                                                                                    |                                                                     | 1. Verify Student Information     |
|                                                                                     | Attendance                                          | General Information                                                                | Middle: Mie                                                         | a. Student Information            |
|                                                                                     | Student Info                                        |                                                                                    | Puffix:                                                             | c. Family Address                 |
|                                                                                     | Student Inio                                        | * Diate days                                                                       | Conder Female T                                                     | d Emergency Information           |
|                                                                                     | Food Service                                        | " Birinday:                                                                        | Gender. remaie *                                                    | e. Emergency Contacts             |
|                                                                                     | Discipline                                          |                                                                                    | Page White Alexa Lie                                                | f. Health Information             |
|                                                                                     | Test Scores                                         | Language. English                                                                  | Race. White/Non-Hispa                                               | 2. Add a Food Service Application |
|                                                                                     | Portfolio                                           | Hame Bhone: (574)                                                                  |                                                                     | 3. Permission to Share            |
|                                                                                     | Skylert                                             | Home Phone: (574)                                                                  |                                                                     | 4. Verify Skylert Information     |
|                                                                                     | Login History                                       | Cell (574) Ext:                                                                    |                                                                     | 5. Military Questionaire          |
|                                                                                     | Login History                                       |                                                                                    |                                                                     | 6. Migrant Survey                 |
|                                                                                     |                                                     | Home Email: jwise@wanee.org                                                        |                                                                     | 7. Chirp Consent                  |
|                                                                                     |                                                     | Allow Publication of Student's Name for:                                           |                                                                     | 8. Medical Information            |
|                                                                                     |                                                     | Military: Yes V Higher Ed: Ye                                                      | es T Public: Yes                                                    | 9. Pesticide Information          |
|                                                                                     |                                                     | District: Yes V                                                                    | es 🔻                                                                | 10. Food Service Information      |
|                                                                                     |                                                     |                                                                                    |                                                                     | 11. Parent Acknowledgements       |
|                                                                                     |                                                     | Complete Step 1a and mo                                                            | ove to Step 1b                                                      | 12. Complete Online Registration  |
| Explanation f                                                                       | or the above section                                | on "Allow Publication of Student's                                                 | Name"                                                               | Previous Step Next Step           |
| <b>F</b>                                                                            |                                                     |                                                                                    |                                                                     | Close and Finish Later            |
| The <u>'Military'</u> flag is normally used students (not relevant for grades K-    | to exclude student i<br><u>8)</u> . If you do not w | information from being sent to militar<br>ant student's name/address given to t    | y recruiters for <u>high s</u><br>hem, please mark 'no <sup>3</sup> | <u>school</u><br>'.               |
| The <u>'Higher Ed'</u> flag is normally us<br>(colleges & universities) for high sc | ed to exclude studer<br>nool students. <u>(not</u>  | nt information from being sent to inst<br><u>relevant for grades K-8)</u>          | itutions of higher edu                                              | acation                           |
| The <u>'Public'</u> flag is normally used to and other media.                       | exclude student in                                  | formation from being sent outside the                                              | e district such as news                                             | spapers                           |
| The <u>Local</u> flag is normally used to sports information such as rosters a      | excluded student ir<br>nd programs or art           | nformation from within the district like<br>icles where students' directory inform | e yearbooks, photogra<br>ation is identified.                       | aphs,                             |

| G Family Access Online Registration - Google Chrome                     |                      |                                                                                                    |                                   |
|-------------------------------------------------------------------------|----------------------|----------------------------------------------------------------------------------------------------|-----------------------------------|
| https://skyward.iscorp.com/scripts/wsisa.dll/WService=wseduwaneein/sfor | nlinereg001.w        |                                                                                                    |                                   |
|                                                                         |                      | Family Access                                                                                          | My Account Contact Us Exit        |
|                                                                         | WWADD.               |                                                                                                    | District Links                    |
|                                                                         | A T W A N V          |                                                                                                    |                                   |
|                                                                         |                      | Online Registration                                                                                    |                                   |
| H                                                                       | ome                  | Brelynn (NorthWood High School 2019-2020)                                                              |                                   |
| OR                                                                      | nline<br>egistration | Step 1b. Verify Student Information: Family Address Undo Undo Change Requests Undo Change Requests     | District Message                  |
| C                                                                       | alendar              |                                                                                                    | 1. Verify Student Information     |
|                                                                         | ttendance            | Address Preview Address                                                                                | a. Student Information            |
|                                                                         | ttertuarice          | Street Number: 658 Street Dir: E Street Name: Centennial St                                            | b. Family Address                 |
| S                                                                       | tudent Info          | SUD: #: P.O. Box:                                                                                      | c. Family Information             |
| F                                                                       | ood Service          | Address 2:                                                                                             | d. Emergency Information          |
| D                                                                       | iscipline            | Zip Code: 46550 Plus 4: City/State: Nappanee, IN                                                       | e. Emergency Contacts             |
| Te                                                                      | est Scores           | County: Elkhart                                                                                        | f. Health Information             |
|                                                                         | 000103               |                                                                                                    | 2. Add a Food Service Application |
| P                                                                       | ortfolio             | Mailing Address 🗹 Same as Address                                                                      | 3. Permission to Share            |
| S                                                                       | kylert               | Street Number: Street Dir: Street Name:                                                                | 4. Verify Skylert Information     |
| L                                                                       | ogin History         | SUD: #: P.O. Box:                                                                                      | 5. Military Questionaire          |
|                                                                         |                      | Address 2:                                                                                             | 6. Migrant Survey                 |
|                                                                         |                      | Zin Code: Plus 4: City/State:                                                                          | 7. Chirp Consent                  |
|                                                                         |                      |                                                                                                    | 8. Medical Information            |
|                                                                         |                      | Complete Stars 1b and move to Stars 1a                                                                 | 9. Pesticide Information          |
|                                                                         |                      | All fields with <b>bold text</b> and <b>borders</b> are currently waiting for approval by the district | 10. Food Service Information      |
|                                                                         |                      |                                                                                                    | 11. Parent Acknowledgements       |
|                                                                         |                      |                                                                                                    | 12. Complete Online Registration  |
|                                                                         |                      |                                                                                                    | Previous Step Next Step           |
|                                                                         |                      |                                                                                                    | Close and Finish Later            |

| Inity Access on the Registration - dougle of other     |                               |                                                         |                                   |
|--------------------------------------------------------|-------------------------------|---------------------------------------------------------|-----------------------------------|
| https://skyward.iscorp.com/scripts/wsisa.dll/WService= | wseduwaneein/sfonlinereg001.w |                                                         |                                   |
|                                                        | F                             | amily Access                                            | My Account Contact Us Exit        |
|                                                        | S K Y W A R D                 |                                                         | 🚹 District Link                   |
|                                                        | L                             |                                                         |                                   |
|                                                        | Home                          | Online Registration                                     |                                   |
|                                                        | Online                        | Brelynn (NorthWood High School 2019-2020)               |                                   |
|                                                        | Registration                  | Step 1c. Verify Student Information: Family Information | do District Message               |
|                                                        | Calendar                      | (                                                       | 1. Verify Student Information     |
|                                                        |                               | Family Options                                          | a. Student Information            |
|                                                        | Attendance                    | Receive a Paper Copy of Report Card                     | b. Family Address                 |
|                                                        | Student Info                  | Guardian Number: 1                                      | c. Family Information             |
|                                                        | Food Service                  | Name: Jenn Wise                                         | d. Emergency Information          |
|                                                        | Discipline                    | Custodial                                               | e. Emergency Contacts             |
|                                                        |                               | Relationship: Mother Cell V (574) Ext.                  | f. Health Information             |
|                                                        | Test Scores                   | Employer: Wa-Nee Community Schools                      | 2. Add a Food Service Application |
|                                                        | Portfolio                     | Home Email: iwise@wanee.org                             | 3. Permission to Share            |
|                                                        | Skylert                       | ,                                                       | 4. Verify Skylert Information     |
|                                                        | Login History                 | Guardian Number: 2                                      | 5. Military Questionaire          |
|                                                        | Login History                 | Name: Jeff Wise                                         | 6. Migrant Survey                 |
|                                                        |                               |                                                         | 7. Chirp Consent                  |
|                                                        |                               | Relationship: Father                                    | 8. Medical Information            |
|                                                        |                               | Employer:                                               | 9. Pesticide Information          |
|                                                        |                               | Home Email:                                             | 10. Food Service Information      |
|                                                        |                               |                                                         | 11. Parent Acknowledgements       |
|                                                        |                               | Complete Step 1c and move to Step 1d                    | 12. Complete Online Registration  |
|                                                        |                               |                                                         | Previous Step Next Sten           |
|                                                        |                               |                                                         |                                   |

| 🚮 Family Access Online Registration - Google Chrome                                 |                                                                       |                                                             |
|-------------------------------------------------------------------------------------|-----------------------------------------------------------------------|-------------------------------------------------------------|
| https://skyward.iscorp.com/scripts/wsisa.dll/WService=wseduwaneein/sfonlinereg001.w |                                                                       |                                                             |
| S K Y W A R D                                                                       | mily Access                                                           | My Account Contact Us Exit                                  |
| Home                                                                                | Online Registration<br>Brelynn (NorthWood High School 2019-2020)      |                                                             |
| Online<br>Registration                                                              | Step 1d. Verify Student Information: Emergency Information (Required) | Undo District Message                                       |
| Calendar                                                                            | Last Name, First                                                      | a. Student Information                                      |
| Attendance                                                                          | Physician: Goshert, Reba                                              | b. Family Address                                           |
| Student Info                                                                        | Dentist: Topping, Brian                                               | c. Family Information                                       |
| Food Service                                                                        | Complete Step 1d and move to Step 1e                                  | e. Emergency Contacts                                       |
| Test Scores                                                                         |                                                                       | f. Health Information                                       |
| Portfolio                                                                           | Parent may type in the primary                                        | 2. Add a Food Service Application<br>3. Permission to Share |
| Skylert                                                                             | physician name and dentist                                            | 4. Verify Skylert Information                               |
| Login History                                                                       | name.                                                                 | 5. Military Questionaire                                    |
|                                                                                     |                                                                       | 7. Chirp Consent                                            |
|                                                                                     |                                                                       | 8. Medical Information                                      |
|                                                                                     |                                                                       | 9. Pesticide Information                                    |
|                                                                                     |                                                                       | 10. Food Service Information                                |
|                                                                                     |                                                                       | 11. Parent Acknowledgements                                 |
|                                                                                     |                                                                       | 12. Complete Online Registration                            |
|                                                                                     |                                                                       | Previous Step Next Step                                     |
|                                                                                     |                                                                       | Close and Finish Later                                      |

| Image: Strain and Strain and Strain | nily Access                                                                                                    | <ul> <li>All Guardians are automatically Emergency<br/>Contacts.</li> <li>Each student may have 5 Emergency<br/>including the guardians.</li> <li>All Emergency Contacts have permiss</li> </ul>                                                                                                    | gency<br>Contacts<br>sion to                                                                                                    |
|----------------------------------------------------------------------------------------------------|----------------------------------------------------------------------------------------------------|----------------------------------------------------------------------------------------------------|----------------------------------------------------------------------------------------------------|
| Home<br>Online<br>Registration                                                                                                    | Online Registration<br>Brelynn (NorthWood High Sch<br>Step 1e. Verify Student I<br>(Required)                         | pick up a student.                                                                                                    | District Message 1. Verify Student Information                                                                                                    |
| Calendar<br>Attendance<br>Student Info<br>Food Service<br>Discipline<br>Test Scores<br>Portfolio<br>Skylert                                                                                                    | Contact Number: 1<br>First: Jenn<br>Middle:<br>Last: Wise<br>Relationship: Mother<br>Contact Number: 2<br>First: Leff | Add Emergency Contact       Change Emergency Contact Order         Delete this Emergency Contact         Primary Phone:       (574)         Cell       (574)         Pick Up:       Yes ▼         Delete this Emergency Contact         Primary Phone:       (574)         Ext:       Delete this Emergency Contact         Pick Up:       Yes ▼         Delete this Emergency Contact         Primary Phone:       (574) | a. Student Information<br>b. Family Address<br>c. Family Information<br>d. Emergency Information<br>e. Emergency Contacts<br>f. Health Information<br>2. Add a Food Service Application<br>3. Permission to Share<br>4. Verify Skylert Information                              |
| Login History                                                                                                    | Aiddle:<br>Last: Wise<br>Relationship: Father                                                                         | Cell ▼ (574)<br>Pick Up: Yes ▼                                                                                                    | 5. Military Questionaire<br>6. Migrant Survey<br>7. Chirp Consent<br>8. Medical Information<br>9. Pesticide Information<br>10. Food Service Information<br>11. Parent Acknowledgements<br>12. Complete Online Registration<br>Previous Step Next Step<br>Close and Finish Later |

| I Family Access Online Registration - Google Chrome                               |               |                      | Guardian to enter any               |      |                                   |
|-----------------------------------------------------------------------------------|---------------|----------------------|-------------------------------------|------|-----------------------------------|
| https://skyward.iscorp.com/scripts/wsisa.dll/WService=wseduwaneein/stonlinereg001 | .w            |                      | pertinent information.              | b    | My Account Contact Us Exit        |
|                                                                                   | Family Access |                      | This will be reviewed by            |      |                                   |
| S K Y W A R                                                                       | 0°            |                      | the school nurse for                |      | District Links                    |
|                                                                                   | Online Reg    | stration             | approval and follow up.             |      |                                   |
| Home                                                                              | Brelynn (Nort | Wood High School 201 | 9                                   |      |                                   |
| Online<br>Registration                                                            | Step 1f. Ve   | rify Student Inform  | ation: Health Information           | Undo | District Message                  |
| Calendar                                                                          | (Required)    |                      |                                     |      | 1. Verify Student Information     |
|                                                                                   | Health Prob   | ems:                 |                                     |      | a. Student Information            |
| Attendance                                                                        |               |                      |                                     |      | b. Family Address                 |
| Student Info                                                                      | Allergy N     | otes:                |                                     |      | c. Family Information             |
| Food Service                                                                      | e             |                      |                                     |      | d. Emergency Information          |
| Discipline                                                                        | Madianting N  |                      |                                     | //   | e. Emergency Contacts             |
|                                                                                   | Medication    | oles:                |                                     |      | f. Health Information             |
| Test Scores                                                                       |               |                      |                                     | 1/   | 2. Add a Food Service Application |
| Portfolio                                                                         | Hospital N    | otes:                |                                     |      | 3. Permission to Share            |
| Skylert                                                                           |               |                      |                                     | //   | 4. Verify Skylert Information     |
| Login Histor                                                                      | v Vision N    | otes:                |                                     |      | 5. Military Questionaire          |
|                                                                                   | ,             |                      |                                     |      | 6. Migrant Survey                 |
|                                                                                   |               |                      |                                     |      | 7. Chirp Consent                  |
|                                                                                   | Hearing N     | otes:                |                                     |      | 8. Medical Information            |
|                                                                                   |               |                      |                                     | 11   | 9. Pesticide Information          |
|                                                                                   | Other Cond    | erns:                |                                     |      | 10. Food Service Information      |
|                                                                                   |               |                      |                                     | 1    | 11. Parent Acknowledgements       |
|                                                                                   |               |                      |                                     |      | 12. Complete Online Registration  |
|                                                                                   |               | (                    | Complete Step 1f and move to Step 2 |      | Previous Step Next Step           |
|                                                                                   |               |                      |                                     |      | Close and Finish Later            |

https://skyward.iscorp.com/scripts/wsisa.dll/WService=wseduwaneein/sfonlinereg001.w

# Family Access ARD

Home

Calendar

Discipline

Portfolio

Skylert

#### District Links **Online Registration** Brelynn (NorthWood High School 2019-2020) Online Registration District Message Step 2. Add a Food Service Application (Required) Your children may qualify for free or reduced price meals if your 1. Verify Student Information household income falls within the limits on this chart. a. Student Information FEDERAL INCOME CHART Attendance For School Year 2019-20 b. Family Address Household Twice Per Every Two Student Info Size Yearly Monthly Month Weeks Weekly c. Family Information 23,107 1,926 963 889 445 1 d. Emergency Information Food Service 2 31,284 2,607 1,304 1,204 602 3 39,461 3,289 1,645 1,518 759 e. Emergency Contacts 4 47,638 3,970 1,985 1,833 917 f. Health Information 5 55,815 4,652 2,326 2,147 1,074 Test Scores 6 63,992 5,333 2,667 2,462 1,231 2,776 1,388 7 72,169 6,015 3,008 8 80,346 6,696 3,348 3,091 1,546 3. Permission to Share Each Additional Person: 8.177 682 341 315 158 4. Verify Skylert Information Login History 5. Military Questionaire Choose one of the following options: 6. Migrant Survey Add a Food Service Application 7. Chirp Consent ----OR----8. Medical Information I do not qualify for benefits or do not wish to complete an application 9. Pesticide Information 10. Food Service Information Complete Step 2 and move to Step 3 11. Parent Acknowledgements 12. Complete Online Registration Guardian must click on the "Add a Food Service Application" Previous Step Next Step

OR

Guardian must check mark the "I do not qualify for benefits or do not wish to complete an application"

Close and Finish Later

My Account Contact Us Exit

# 0.03 - Google Chrome

# seduwaneein/sfmlybrws001.w

•

| dower)       Family Access       My Accent       Cented Us       Exit         dower)       Family Access       Important A state direct centified application (Required)       District Message       1. Verity Student Information as the direct derified application exits for the current school year and no additional information is required. If the elipibility is in error you would like to adjust your benefits, please contact you school district       1. Verity Student Information         as an off of a datebook       Add a Food Service Application exits for the current school year and no additional information is required. If the elipibility is in error you would like to adjust your benefits, please contact you school district       1. Verity Student Information         as the direct certified application exits for the current school year and no additional information is frequenced. If the elipibility is in error you would like to adjust your benefits, please contact you school district       1. Verity Student Information         as the direct certified application exits for the current school year and no additional information is the equired. If the elipibility is in error you would like to adjust your benefits       1. Verity Student Information         as the direct year of you would like to adjust your benefits       1. Student Information       2. Entry Information         as the direct year of you would like to adjust your benefits       1. Methy Student Information       2. Add a Food Service         as the direct year of you would like to adjust your benefits       1. Methy Food Service       1. Methy Food Service                                                                                                    |             | Ê            | https://skyward        | l.iscorp | .com/scri              | pts/wsisa.                     | dll/WService=w                                  | seduwanee                    | ein/sfonlinereg0                          | 01.w                                                  |                                          |                              |                              |             |
|----------------------------------------------------------------------------------------------------|-------------|--------------|------------------------|----------|------------------------|--------------------------------|-------------------------------------------------|------------------------------|-------------------------------------------|-------------------------------------------------------|------------------------------------------|------------------------------|------------------------------|-------------|
| Online Registration     Online Registration     Online Registration | (slower)    | )            | S K Y W A R D          | Famil    | y Acces                | s                              |                                                 |                              |                                           |                                                       |                                          | My Account                   | Contact Us                   | Exit        |
| 0       0       0       0       0       0       0       0       0       0       0       0       0       0       0       0       0       0       0       0       0       0       0       0       0       0       0       0       0       0       0       0       0       0       0       0       0       0       0       0       0       0       0       0       0       0       0       0       0       0       0       0       0       0       0       0       0       0       0       0       0       0       0       0       0       0       0       0       0       0       0       0       0       0       0       0       0       0       0       0       0       0       0       0       0       0       0       0       0       0       0       0       0       0       0       0       0       0       0       0       0       0       0       0       0       0       0       0       0       0       0       0       0       0       0       0       0       0       0                                                                                                          | . •         |              | Home                   | 0        | nline Re               | gistratio                      | n                                               |                              |                                           |                                                       |                                          |                              |                              |             |
| Base       King       Calendar       1. Verify Student Information         Base       King       Calendar       1. Verify Student Information         Gradebook       Attendance       1. Verify Student Information       3. Student Information         Base       frify       Attendance       0. Family Address       0. Emergency Information         Base       frify       Student Info       0. Emergency Information       0. Emergency Information         Base       frify       Eased on the information above, I acknowledge that I am state certified to receive Food Service benefits       0. Emergency Information         Base       frify       Eased on the information above, I acknowledge that I am state certified to receive Food Service benefits       0. Emergency Information         Base       frify       Eased on the information above, I acknowledge that I am state certified to receive Food Service benefits       0. Emergency Information         Base       frify       Eased on the information above, I acknowledge that I am state certified to receive Food Service benefits       1. Verify Stylet Information         Base       frify       Essores       Fortfolio       2. Verify Stylet Information         Base       portfolio       Skylett       1. Distributing       1. Verify Stylet Information         Base       graf       Skylett       1. Strute Strute </td <td>8000</td> <td>Log<br/>rfre</td> <td>Online<br/>Registration</td> <td>-</td> <td>Step 3. A</td> <td>dd a Foo</td> <td>d Service App</td> <td>lication (I</td> <td>Required)</td> <td></td> <td></td> <td>District Mess</td> <td>age</td> <td></td>                                                                                                    | 8000        | Log<br>rfre  | Online<br>Registration | -        | Step 3. A              | dd a Foo                       | d Service App                                   | lication (I                  | Required)                                 |                                                       |                                          | District Mess                | age                          |             |
| aba       afn<br>aba       Gradebook       a. a. addet in indomiabon         aba       afn<br>Attendance       b. Family Address         aba       fin'<br>Attendance       b. Family Address         student Info       c. Family Address         student Info       c. Family Address         student Info       c. Family Address         student Info       c. Family Address         student Info       c. Family Address         student Info       c. Family Address         student Info       c. Family Address         student Info       c. Family Address         student Info       c. Emergency Information         student Info       c. Emergency Contacts         f. Health Information       c. Emergency Contacts         f. Health Information       c. Stores         portfolio       Skylert         stores       skylert         Login History       c. Stores         stores       s. Add a Food Service         stores       s. Add a Food Service         stores       s. Add a Food Service         stores       s. Skylert         Login History       s. Chip Consent         stores       s. Chip Consent         stores       s. Chip Consent                                                                                                    | 7000<br>300 | kfrc<br>rfry | Calendar               |          | Important<br>required. | ! A state di<br>f this eligibi | rect certified applic<br>lity is in error or yo | ation exists<br>www.udl.like | for the current sch<br>to adjust your ber | ool year and no additior<br>efits, please contact you | al information is<br>Ir school district. | 1. Verify Stu                | dent Informat                | ion         |
| Attendance       c. Family Information         Based on the information above, I acknowledge that I am state certified to receive Food Service benefits       c. Family Information         Based on the information above, I acknowledge that I am state certified to receive Food Service benefits       c. Family Information         Based on the information above, I acknowledge that I am state certified to receive Food Service benefits       c. Family Information         Based on the information above, I acknowledge that I am state certified to receive Food Service benefits       c. Family Information         Based on the information above, I acknowledge that I am state certified to receive Food Service benefits       c. Family Information         Based on the information above, I acknowledge that I am state certified to receive Food Service benefits       c. Family Information         Based on the information above, I acknowledge that I am state certified to receive Food Service benefits       c. Family Information         Based on the information above, I acknowledge that I am state certified to receive Food Service benefits       f. Heatth Information         Based on the information above, I acknowledge that I am state certified to receive Food Service Food Service Food Service       f. Heatth Information         Based on the information above, I acknowledge that I am state certified to receive Food Service Food Service       f. Heatth Information         Based on the information       Guardian will see the above statement if they have been directly corinformation       f. Mittary Cuesti                                                                                                    | 00<br>000   | sfry         | Gradebook              |          | Check the              | box to cont                    | tinue                                           |                              |                                           |                                                       |                                          | b. Family                    | Address                      |             |
| Mail       Mail       Student Info       d. Emergency Information         Mail       Food Service       e. Emergency Contacts       f. Health Information         Discipline       Discipline       Guardian will see the above statement if they have been directly certified as free/reduced. Guardian must check the box to complete Step 3.       2. Verify Skylet Information         Date       Guardian will see the above statement if they have been directly certified as free/reduced. Guardian must check the box to complete Step 3.       4. Permission to Share         Skylett       Login History       5. Food Service Information       6. Military Questionaire         Jageo       Jageo       Jageo       Jageo       Jageo       Jageo         Jageo       Jageo       Jageo       Jageo       Jageo       Jageo       Jageo         Jageo       Jageo       Jag                                                                                                    | 000         | jfry         | Attendance             |          | Bas                    | ed on the in                   | formation above, I                              | acknowledg                   | ge that I am state o                      | ertified to receive Food                              | Service benefits                         | c. Family                    | Information                  |             |
| aeee       fur       Food Service       1. Health Information         bee       bfu       Discipline       Guardian will see the above statement if they have been directly certified as free/reduced. Guardian must check the box to complete Step 3.       2. Verify Skylert Information         bee       kga       Skylert       1. Health Information       3. Add a Food Service Application         bee       kga       Fortfolio       3. Add a Food Service       Application         bee       kga       Skylert       1. Guardian will see the above statement if they have been directly certified as free/reduced. Guardian must check the box to complete Step 3.       4. Permission to Share         bee       skylert       5. Food Service Information       6. Military Cuestionaire         bee       gaa       gaa       6. Military Cuestionaire       7. Migrant Survey         bee       gaa       gaa       8. Chirp Consent       9. Medical Information         gaa       gaa       gaa       9. Medical Information       11. Parent Acknowledgements         gaa       gaa       gaa       gaa       Next Step       Next Step         gaa       gaa       gaa       gaa       Guardian the step Stration       Close and Finish Later                                                                                                    | 001<br>000  | jfry<br>kful | Student Info           |          |                        |                                |                                                 | Complete Ste                 | ep 3 and move to St                       | ep 4                                                  |                                          | d. Emerg                     | ency Informa                 | ition<br>ts |
| 000       001       Discipline       Guardian will see the above statement if they have been directly certified as free/reduced. Guardian must check the box to complete Step 3.       2. Verify Skylert Information         000       640       Portfolio       3. Add a Food Service Application       4. Permission to Share         000       530       Skylert       5. Food Service Information       6. Military Questionaire         000       100       100       9. Medical Information       10. Pesticide Information         000       100       100       9. Medical Information       10. Pesticide Information         000       100       100       10. Pesticide Information       10. Pesticide Information         000       100       100       100       10. Pesticide Information       10. Pesticide Information         000       100       100       100       10. Pesticide Information       10. Pesticide Information         000       100       100       100       10. Pesticide Information       10. Pesticide Information         000       100       100       100       100       100       100         0010       100       100       100       100       100       100         0010       100       100       100       100                                                                                                    | 00          | jfur<br>bfur | Food Service           | _        |                        |                                | _                                               |                              |                                           |                                                       | -                                        | f. Health                    | Information                  |             |
| 00       dga       Test scores       Fedded as free/reduced. Guadanan must check the box to complete Step 3.       Add a Food Service Application         00       sga       Skylert       5. Food Service Information       6. Military Questionaire         00       sga       Login History       8. Chirp Consent       9. Medical Information         00       gaa       10. Pesticide Information       10. Pesticide Information         11       gaa       12. Complete Online Registration         12       Igaa       12. Complete Online Registration         13       Igaa       12. Complete Online Registration         14       Igaa       Igaa       12. Complete Online Registration         13       Igaa       Igaa       Igaa       Igaa         14       Igaa       Igaa       Igaa       Igaa       Igaa         15       Igaa       Igaa       Igaa       Igaa       Igaa       Igaa       Igaa         15       Igaa       Igaa       Igaa       Igaa       Igaa       Igaa       Igaa       Igaa       Igaa       Igaa       Igaa       Igaa       Igaa       Igaa       Igaa       Igaa       Igaa       Igaa       Igaa       Igaa       Igaa       Igaa       Igaa                                                                                                    | 00          | cga          | Discipline             |          | Guard                  | ian will                       | see the above                                   | e stateme                    | ent if they ha                            | ve been directly                                      |                                          | 2. Verify Sky                | lert Informati               | on          |
| aga       4. Permission to Share         aga       5. Foot Service Information         6. Military Questionaire       6. Military Questionaire         7. Migrant Survey       8. Chirp Consent         9. aga       9. Medical Information         90 aga       10. Pesticide Information         91 aga       11. Parent Acknowledgements         92 aga       12. Complete Online Registration         93 aga       12. Complete Online Registration         94 aga       13. Previous Step         95 aga       Next Step         95 aga       Close and Finish Later                                                                                                    | 00<br>00    | dga<br>kga   | Portfolio              |          | cen                    | incu as                        | con                                             | nplete St                    | ep 3.                                     |                                                       |                                          | 3. Add a Fo<br>Application   | od Service                   |             |
| aga       try tott         00       sga         00       sga         00       sga         00       sga         00       sga         00       sga         00       sga         00       sga         00       sga         00       sga         00       sga         01       sga         02       sga         03       sga         04       sga         05       sga         06       sga         07       sga         08       sga         19       sga         10       Pesticide Information         11. Parent Acknowledgements       12. Complete Online Registration         12. Complete Online Registration       Previous Step       Next Step         10       rga       Close and Finish Later                                                                                                    | 00<br>00    | sga          | Skylert                |          |                        |                                |                                                 |                              |                                           |                                                       |                                          | 4. Permissio<br>5. Food Serv | n to Share<br>/ice Informati | on          |
| 200       cga       7. Migrant Survey         200       iga       8. Chirp Consent         200       iga       9. Medical Information         200       iga       10. Pesticide Information         201       iga       11. Parent Acknowledgements         202       iga       12. Complete Online Registration         203       iga       Previous Step         204       iga       Close and Finish Later                                                                                                    | 30<br>30    | sga          | Login History          |          |                        |                                |                                                 |                              |                                           |                                                       |                                          | 6. Military Q                | uestionaire                  |             |
| Jac       8. Chirp Consent         200       jga         200       jga         200       jga         200       jga         201       jga         202       jga         203       jga         204       jga         205       jga         206       jga         207       jga         208       jga         209       jga         209       jga         209       jga         209       jga         209       jga         209       jga         200       jga         201       jga         202       jga         203       jga         204       jga         205       jga         206       jga         207       Close and Finish Later                                                                                                    | 30<br>30    | cga<br>igai  |                        |          |                        |                                |                                                 |                              |                                           |                                                       |                                          | 7. Migrant S                 | urvey                        |             |
| 00jga00jga00jga01jga02jga03jga04jga05jga06jga07jga08jga09jga09jga09jga09jga09jga09jga09jga09jga09jga09jga09jga09jga09jga09jga09jga09jga09jga09jga09jga09jga09jga10jga11jga12jga13jga14jga15jga16jga17jga18jga19jga19jga19jga19jga19jga19jga19jga19jga19jga19jga19jga19jga19jga19jga19jga19jga19jga19jga19jga19jga19jga19jga19jga                                                                                                    | 00          | aga          |                        |          |                        |                                |                                                 |                              |                                           |                                                       |                                          | 9. Medical In                | formation                    |             |
| 00       jgal         01       jgal         00       jgal         00       jgal         00       kgal         01       mg         00       rgal         01       rgal                                                                                                    | 30<br>00    | jgai<br>jgai |                        |          |                        |                                |                                                 |                              |                                           |                                                       |                                          | 10. Pesticide                | Information                  |             |
| 12. Complete Online Registration       12. Complete Online Registration       12. Complete Online Registration       12. Complete Online Registration       13. Rga       14. Rga       15. Rga       16. Rga       17. Close and Finish Later       17. Close and Finish Later                                                                                                    | 30<br>01    | jgai         |                        |          |                        |                                |                                                 |                              |                                           |                                                       |                                          | 11. Parent A                 | cknowledgen                  | nents       |
| Close and Finish Later                                                                                                    | 90<br>90    | jgai<br>kga  |                        |          |                        |                                |                                                 |                              |                                           |                                                       |                                          | Previous Ste                 | e Onine Reg                  | kt Step     |
|                                                                                                    | 01<br>00    | mg.          |                        |          |                        |                                |                                                 |                              |                                           |                                                       |                                          | Close                        | and Finish La                | ter         |

| s://skyward.iscorp.com/scripts/wsisa.dll/WSe                                                                                                    | ervice=wsedu | Ski na nee community 5                                                                                                    | cheels chargeroor os is                                                                                                    |                                                                                                    | obogiev                                                                                                    |                                                                                                    |                                                                                                    |                                                                                                    |                                   | - ·                   |
|----------------------------------------------------------------------------------------------------|--------------|----------------------------------------------------------------------------------------------------|----------------------------------------------------------------------------------------------------|----------------------------------------------------------------------------------------------------|----------------------------------------------------------------------------------------------------|----------------------------------------------------------------------------------------------------|----------------------------------------------------------------------------------------------------|----------------------------------------------------------------------------------------------------|-----------------------------------|-----------------------|
|                                                                                                    |              | https://skyward.is                                                                                                    | corp.com/scripts/wsisa                                                                                                    | .dll/WSer                                                                                                    | vice=w                                                                                                    | seduwaneein/sfamaedit020.w                                                                                                    |                                                                                                    |                                                                                                    |                                   |                       |
|                                                                                                    |              | Wa-Nee Commur                                                                                                    | nity Schools                                                                                                    |                                                                                                    |                                                                                                    |                                                                                                    |                                                                                                    |                                                                                                    | G Select I                        | anguage               |
|                                                                                                    |              | Steps                                                                                                    | 2019-2020 Applicatio                                                                                                    | n for Free                                                                                                    | and Re                                                                                                    | duced Price School Meals                                                                                                    |                                                                                                    | <u>N</u> ext                                                                                                    | Print                             | Back                  |
| Steps a guardian must<br>follow to complete a<br>Food Application. All<br>steps must be<br>completed.<br>This is the exact same<br>application that was<br>previously completed by<br>hand.<br>This is strictly<br>confidential. |              | Steps<br>→ Letter to Parents<br>Instructions for Applying<br>Federal Income Chart<br>Use of Information<br>Statement<br>Application<br>• Step 1:<br>Child Names<br>• Step 2:<br>Benefits<br>• Step 3:<br>Gross Income<br>• Step 4:<br>Signature<br>• Step 5:<br>Other Benefits<br>• Optional:<br>Racial and Ethnic<br>Identities<br>Review and Submit | 2019-2020 Applicatio<br>Letter to Parents<br>Dear Parent/Guardian:<br>Children need healthy m<br>Your children may qu<br>Your children may qu<br>1. WHO CAN GET FR<br>• All children<br>• Foster child<br>• Children ma<br>• Children ma<br>• | eals to learn<br>allify for fr<br>cludes an a<br>the applic<br>EE OR REE<br>in househo<br>ren that ar<br>rticipating i<br>oo meet the<br>ay receive f<br>y qualify fo<br><b>CAL INCOI</b><br>School Year<br>Yearly M<br>23,107<br>31,284<br>39,461<br>47,638<br>55,815<br>63,992<br>72,169<br>80,346<br>ional Perso<br>8,177<br>IF MY CHI | n. Wa-Nk<br>ree mea<br>pplication<br>ation pro<br>DUCED P<br>polds recei<br>e under t<br>in their s<br>e definitik<br>free or reo<br>or free or<br>ME CHAI<br>2019-20<br>lonthly V<br>1,926<br>2,607<br>3,289<br>3,970<br>4,652<br>5,333<br>6,015<br>6,696<br>m:<br>682<br>LDREN C | duced Price School Meals ee Community Schools offers healthy meals every scho Is or for reduced price meals. Reduced price is Red n for free or reduced price meals. Reduced price is Red the legal responsibility of a foster care agency or court chool's Head Start program are eligible for free meals. on of homeless, runaway, or migrant are eligible for free educed price meals if your household's income is within reduced price meals if your household income falls at RT ) Veekly 445 602 759 917 1,074 1,231 1,388 1,546 158 UALIFY AS HOMELESS, MIGRANT, OR RUNAWAY? Do | ol day. Breakfas<br>Leed Breakfast [<br>letailed instructi<br>igible for free m<br>are eligible for f<br>e meals.<br>the limits on the<br>or below the lim | Next<br>t costs \$1.50; lunc<br>\$.30] for breakfast<br>ons. Below are sor<br>eals.<br>ree meals.<br>e Federal Income E<br>its on this chart. | Print                             | Back                  |
|                                                                                                    |              |                                                                                                    | Are you staying to<br>living with you wh<br>been told your chi                                                                                                    | gether in a<br>o have cho<br>Idren will g                                                                                                    | a shelter,<br>osen to le<br>jet free n                                                                                                    | hotel, or other temporary housing arrangement? Does<br>ave their prior family or household? If you believe child<br>neals, please call or e-mail (574) 773-3131.                                                                                                    | your family relo<br>fren in your hou                                                                                                    | cate on a seasonal<br>sehold meet these                                                                                                    | basis? Are any<br>descriptions an | children<br>d haven't |
|                                                                                                    |              |                                                                                                    | <ol><li>DO I NEED TO FIL</li></ol>                                                                                                    | L OUT AN                                                                                                    | APPLICA                                                                                                    | TION FOR EACH CHILD? No. Use one Free and Reduce                                                                                                    | ed Price School N                                                                                                    | leals Application fo                                                                                                    | r all students ir                 | i your                |

u 💴 📲 🔚 📙 💇 🤤 💵

#### G Family Access Online Registration - Google Chrome

https://skyward.iscorp.com/scripts/wsisa.dll/WService=wseduwaneein/sfonlinereg001.w

Complete Step 3 and move to Step 4

#### Wa-Nee Community Schools

#### SHARING INFORMATION WITH OTHER PROGRAMS

Dear Parent/Guardian:

In order to save you time and effort, the information you gave on your Free and Reduced-Price School Meals Application may be shared with other programs for which your children might qualify. We must have your permission to share your information. Completing this form will not change whether your children get free or reduced price meals.

NO! I DO NOT want information from my Free and Reduced Price School Meals Application shared with any of these programs. I agree or disagree to share my information. Do Not Share 🔻

If you do not want your information shared, stop here. You do not need to proceed, and your information will not be shared.

If you allow school officials to share your information from your Free and Reduced Price School Meals Application please indicate yes or no next to each group below.

| Principals, Counselors, Teachers, School Nurses, NWMS and/or NWHS Athletic Department                                                                                                    | ▼ |
|----------------------------------------------------------------------------------------------------|---|
| Department of Child Services                                                                                                    |   |
| Department of Adult and Child Services                                                                                                    |   |
| Exam, Field Trips/Learning Trips, and Other Program Fee Waivers. To include <u>but not limited to</u> SAT, ACT, AP<br>Dual Credit waivers, Elkhart County Boys & Girls Club, local athletic camps, school photographer. |   |
| Local Research Study Groups                                                                                                    |   |
| Backpack Programs, Family & Christian Development Center (FCDC), local service organizations (Examples of<br>service organizations would be Lions, Kiwanis, local food pantries)                                        |   |
| Indiana Utility and Cable Companies                                                                                                    |   |

Your information will only be shared with the programs you selected above.

Signature of Parent/Guardian: Date:

For more information, you may call Wa-Nee Community Schools Administration Office at (574) 773-3131.

#### G Family Access Online Registration - Google Chrome https://skyward.iscorp.com/scripts/wsisa.dll/WService=wseduwaneein/sfonlinereg001.w My Account Contact Us Exit **Family Access** ŚŔŶWĄRD A District Links **Online Registration** Home District Message Step 4. Verify Skylert Information (Required) Registration 1. Verify Student Information Skylert enables you to receive notifications concerning your child(ren). You have control over which Calendar notifications to receive and how you would like to receive them. a. Student Information Attendance b. Family Address My Skyward Contact Info Student Info c. Family Information Non-School School Contact Info d. Emergency Information Hours Attendance General Survey Food Service Hours Emergency Emergency e. Emergency Contacts Discipline \* Primary Phone: (574) f. Health Information Skylert is the program that is used Family With Brelynn: 1 1 1 1 1 Test Scores 2. Add a Food Service Application to contact guardians of school Cell . (574) Portfolio 3. Permission to Share Phone: delays, cancellations etc... Family With Brelynn: 1 Skylert Work • 5. Military Questionaire (574) Login History Phone 6. Migrant Survey Family With Brelynn: -7. Chirp Consent Home Email: 8. Medical Information Family With Brelynn: 1 1 1 1 1 9. Pesticide Information \*\*Secondary Guardians are not allowed to update the Primary Phone number\*\* 10. Food Service Information Additional Contact Info for Family With Brelynn 11. Parent Acknowledgements Non-School School 12. Complete Online Registration Phone Numbers Attendance General Survey Hours Hours Emergency Emergency Next Step Previous Step Additional Phone 1 1 Non-Close and Finish Later School School Email Addresses Survey Hours Attendance General Hours Emergency Emergency 1 Additional Email 1 1

Complete Step 4 and move to Step 5

|                                                                                     |                |                                                                                                    |                                                                                                    | Ν                    | IOTE                              |        |
|-------------------------------------------------------------------------------------|----------------|----------------------------------------------------------------------------------------------------|----------------------------------------------------------------------------------------------------|----------------------|-----------------------------------|--------|
| 🎧 Family Access Online Registration - Google Chrome                                 |                |                                                                                                    | Constitution                                                                                                    | : C -                |                                   | de eu  |
| https://skyward.iscorp.com/scripts/wsisa.dll/WService=wseduwaneein/sfonlinereg001.w |                |                                                                                                    | Guardian may view form in full screen mode on                                                                                                   |                      |                                   | de on  |
|                                                                                     | Far            | nily Access                                                                                                    | all custom to                                                                                                    | orms. If             | they view in full scr             | een,   |
| Si                                                                                  | K Y W A R D° 🗆 |                                                                                                    | they will need t                                                                                                    | to exit f            | ull screen when the               | y have |
|                                                                                     |                |                                                                                                    | completed the form to continue.                                                                                                    |                      |                                   |        |
| н                                                                                   | lome           | Online Registration                                                                                                    |                                                                                                    |                      |                                   |        |
|                                                                                     | nline          | Brelynn (NorthWood High School 2019-2020)                                                                                                    |                                                                                                    |                      |                                   |        |
| Ř                                                                                   | egistration    | Step 5. Military Questionaire (Required)                                                                                                    |                                                                                                    |                      | District Message                  |        |
| С                                                                                   | alendar        |                                                                                                    | Vie                                                                                                    | w Full Screen        | 1. Verify Student Information     |        |
| ۵                                                                                   | ttendance      |                                                                                                    |                                                                                                    | Save                 | a. Student Information            |        |
|                                                                                     |                |                                                                                                    |                                                                                                    | Save and<br>Print    | b. Family Address                 |        |
| S                                                                                   | tudent Info    |                                                                                                    | ]                                                                                                    | Back                 | c. Family Information             |        |
| F                                                                                   | ood Service    | Wa-Nee Community School                                                                                                    | 5                                                                                                    |                      | d. Emergency Information          |        |
| D                                                                                   | viscipline     | *Confidential*                                                                                                    |                                                                                                    |                      | e. Emergency Contacts             |        |
| Te                                                                                  | est Scores     | Military Children in Education                                                                                                    | 2019-20 Sc                                                                                                    | hool Year            | 2 Add a Food Service Application  |        |
| P                                                                                   | ortfolio       | Purpose: This questionnaire is the result of a Department of Defense (DOD)                                                                                                    | program supported by Indiana statut                                                                                                    | e 20-19-3-           | 2. Aut a Foot Service Application |        |
| F                                                                                   | ortiono        | 9.4. Confidentially identifying military children and providing data on their a                                                                                                    | attendance and educational outcomes, states can<br>and program decisions for this unique student<br>y for military child education initiatives. |                      | 4. Verify Skylert Information     |        |
| S                                                                                   | kylert         | population. In addition, DOD will benefit from this data in developing policy                                                                                                    |                                                                                                    |                      | 5 Military Questionaire           |        |
| L                                                                                   | ogin History   | Swidowi's Full Logal Names Drohmo Mio Mico                                                                                                    |                                                                                                    |                      | 6 Migrant Survey                  |        |
|                                                                                     |                | Staten 31 an Degan Name. Breijinn Mit Mite                                                                                                    | Glade Devel. 11                                                                                                    |                      | 7 Chim Consent                    |        |
|                                                                                     |                | Please complete the questions that best describe your student's situation. It is                                                                                                    | possible to answer "yes" to both.                                                                                                    |                      | 8 Medical Information             |        |
|                                                                                     |                | 1 Is the above newed attident connected to an Active Duty willitary family.                                                                                                    | No. T                                                                                                    |                      | 9 Pesticide Information           |        |
|                                                                                     |                | 1. Is the above named student connected to an Active Duty mintary family.                                                                                                    | illitary family: NO                                                                                                    |                      | 10. Food Service Information      |        |
|                                                                                     |                | Meaning a school-aged child, enrolled or in the process of enrolling in KG-12th grade, is claimed as a dependent by an Ac<br>Duty member of the Armed Forces of the United States; or the student and an Active Duty member(s) are of the same |                                                                                                    | by an Active<br>ame  | 11. Parent Acknowledgements       |        |
|                                                                                     |                | household whether or not the active duty member(s) claims the student as a d                                                                                                    | the student as a dependent.                                                                                                    |                      | 12. Complete Online Registration  |        |
|                                                                                     |                | "Active Duty" means: full-time duty status in the active uniformed service of                                                                                                    | the United States.                                                                                                    |                      |                                   |        |
|                                                                                     |                |                                                                                                    |                                                                                                    |                      | Previous Step Next Step           |        |
|                                                                                     |                | 2. Is the above named student connected to a Guard or Reserve military famil                                                                                                    | y: No ▼                                                                                                    |                      | Close and Finish Later            |        |
|                                                                                     |                | Meaning a school-aged child, enrolled or in the process of enrolling in KG-1<br>member of the National Guard or Reserve; or the student and National Guard<br>household whether or not the National Guard or Reserve member(s) claims th       | 2th grade, who is claimed asa depend<br>or Reserve member(s) are of the sar<br>he student as a dependent.                                       | dent by a<br>me      |                                   |        |
|                                                                                     |                | "National Guard or Reserve" means: members of the Reserve Component as<br>Army National Guard of US, Army Reserve, Navy Reserve, Marine Corps R<br>Reserve or Coast Guard Reserve.                                                             | defined in 10 U.S.C. Section 10101.<br>eserve, Air National Guard of US, A                                                                      | Includes<br>ir Force |                                   |        |
|                                                                                     |                | By typing my name in the space provided, I acknowledge this information to                                                                                                    | be truthful.                                                                                                    |                      |                                   |        |
|                                                                                     |                | Signature: test                                                                                                    | Date: 7/15/19                                                                                                    |                      |                                   |        |
|                                                                                     |                | This form shall be handled by schools in a confidential manner in accordance                                                                                                    | e with IDOE Guidance. (IC 20-19-3-                                                                                                    | .9.4)                |                                   |        |
|                                                                                     |                | Complete Step 5 and move to 5                                                                                                    | Step 6                                                                                                    |                      |                                   |        |
|                                                                                     |                |                                                                                                    |                                                                                                    |                      |                                   |        |

javascript:if (cbs("bSave")) {processFormValues("save")}

Type here to search

https://skyward.iscorp.com/scripts/wsisa.dll/WService=wseduwaneein/sfonlinereg001.w

|                                                          | SHYWADD'      | Family Access                                                                                                    |                                                     |                                                             |                              | My Account Contact Us Exit        |
|----------------------------------------------------------|---------------|----------------------------------------------------------------------------------------------------|-----------------------------------------------------|-------------------------------------------------------------|------------------------------|-----------------------------------|
|                                                          | SKIWAND       |                                                                                                    |                                                     |                                                             |                              |                                   |
|                                                          | Home          | Online Registration                                                                                                    |                                                     |                                                             |                              |                                   |
|                                                          | Online        | Brelynn (NorthWood High School 2019-20                                                                                       | )20)                                                |                                                             |                              | District Massage                  |
|                                                          | Registration  | Step 6. Migrant Survey (Required                                                                                             | 1)                                                  |                                                             | 53                           | 1 Verify Student Information      |
|                                                          | Calendar      |                                                                                                    |                                                     |                                                             | View Full Screen             | a. Student Information            |
|                                                          | Attendance    |                                                                                                    |                                                     |                                                             | Save and                     | b. Family Address                 |
|                                                          | Student Info  |                                                                                                    |                                                     |                                                             | Print                        | c. Family Information             |
|                                                          | Food Service  | Wa                                                                                                    | -Nee Communi                                        | ty Schools                                                  | <u>B</u> ack                 | d. Emergency Information          |
|                                                          | Dissipling    |                                                                                                    |                                                     | iy Schools                                                  |                              | e. Emergency Contacts             |
|                                                          | Discipline    | national funding. The purpose of the program is                                                                              | ies supplemental educa<br>is to ensure that all mig | non and support services to<br>rant students reach the acad | demic standards and graduate | f. Health Information             |
|                                                          | Test Scores   | with a high school diploma (or complete GED/                                                                                 | HSE).                                               |                                                             |                              | 2. Add a Food Service Application |
|                                                          | Portfolio     |                                                                                                    | WORK SURV                                           | EY                                                          |                              | 3. Permission to Share            |
|                                                          | Skylert       | Thank you for answering the following question                                                                               | ns. If your child is elig                           | ible for the Migrant Educat                                 | tion Program, they may       | 4. Verify Skylert Information     |
|                                                          | Login History | receive additional educational support. This init                                                                            | tormation is strictly co                            | niidentiai.                                                 |                              | 5. Military Questionaire          |
|                                                          |               | Student's<br>Name: Brelynn Mia Wise                                                                                          | Pa                                                  | me:                                                         |                              | 6. Migrant Survey                 |
|                                                          |               |                                                                                                    |                                                     |                                                             |                              | 7. Chirp Consent                  |
|                                                          |               | Address: City                                                                                                    | 7:                                                  | Telephor                                                    | ne:                          | Resticide Information             |
|                                                          |               | Date:                                                                                                    | Parent                                              |                                                             |                              | 10 Food Service Information       |
|                                                          |               |                                                                                                    | Signati                                             |                                                             |                              | 11. Parent Acknowledgements       |
|                                                          |               | 1. Within the last <b>3 years</b> , have your children reason?                                                               | n moved for any                                     | Please select Yes or No.                                    | No 🔻                         | 12. Complete Online Registration  |
|                                                          |               | Has anyone in your household moved from<br>2. to another within the United States, to look<br>temporary work in agriculture? | m one school district<br>k for <u>seasonal or</u>   | Please select Yes or No.                                    | No 🔻                         | Previous Step Next Step           |
|                                                          |               | If you answered NO to either of these questions                                                                              | s, please stop.                                     |                                                             |                              | Close and Finish Later            |
|                                                          |               | If you answered YES, please continue.                                                                                        |                                                     |                                                             |                              |                                   |
|                                                          |               | 3. When was the last time you or anyone in you<br>the United States?                                                         | ur household has move                               | d to look for, or work in an                                | agricultural activity within |                                   |
|                                                          |               | Month:                                                                                                    |                                                     | /ear:                                                       |                              |                                   |
|                                                          |               | 4. Please choose Yes or No for each of the agric                                                                             | cultural activities listed                          | below that you have looke                                   | ed for or worked in:         |                                   |
|                                                          |               | Plant or harvest vegetables or fruits                                                                                        | • C                                                 | anning vegetables or fruits                                 | <b>T</b>                     |                                   |
|                                                          |               | Detassel com                                                                                                    | • S                                                 | od farm                                                     | T                            |                                   |
|                                                          |               | Tobacco farm                                                                                                    | ▼ P                                                 | lanting, pruning or cutting                                 | T                            |                                   |
| javascript:if (cbs("bSave")) {processFormValues("save")} |               |                                                                                                    | omplete Step 6 and m                                | ove to Step 7                                               |                              |                                   |
|                                                          | ·····         |                                                                                                    |                                                     |                                                             |                              |                                   |

| Online Registration                                 |                                                  |                                                  |
|-----------------------------------------------------|--------------------------------------------------|--------------------------------------------------|
| Step 4. 2020-21 Remote Learning St                  | urvey (Required)                                 | 1                                                |
|                                                     |                                                  | View Full Screen                                 |
|                                                     |                                                  | Save<br>Save and<br><u>Print</u><br><u>B</u> ack |
|                                                     | Wa-Nee Community Sch                             | ools                                             |
|                                                     | 2020-2021 Remote Learning S                      | Survey                                           |
| Student Name:                                       | Grade:                                           | Student ID:                                      |
| Please select the method of instruction that        | you would like for your child to start the 2     | 020-21 school year:                              |
| <b>Full-time remote learning</b>                    |                                                  |                                                  |
| OR                                                  | Make one choice.                                 | ł                                                |
| Full-time in-person                                 |                                                  | 6                                                |
| *After making this selection if you would like to c | hange your decision you will need to contact you | r child's huilding administra                    |
| Tyter making this selection, if you would like to c | nange year decision, year nar need to conductyea | (                                                |
|                                                     |                                                  |                                                  |
|                                                     |                                                  |                                                  |
| 4                                                   |                                                  |                                                  |
| Com                                                 | plete Step 4 and move to Step 5                  |                                                  |

| G Family Access Online Registration - Google Chrome                       |                                                                                                    |                                                                                                    |                                   |
|---------------------------------------------------------------------------|----------------------------------------------------------------------------------------------------|----------------------------------------------------------------------------------------------------|-----------------------------------|
| https://skyward.iscorp.com/scripts/wsisa.dll/WService=wseduwaneein/sfonli | inereg001.w                                                                                                    |                                                                                                    |                                   |
| S K                                                                       | Y W A R D                                                                                                    | Family Access                                                                                                    | My Account Contact Us Exit        |
| Ho                                                                        | ome                                                                                                    | Online Registration Brelynn (NorthWood High School 2019-2020)                                                                                                    |                                   |
| Re                                                                        | gistration                                                                                                    | Step 7. Chirp Consent (Required)                                                                                                    | District Message                  |
| Ca                                                                        | ilendar                                                                                                    | View Full Screen                                                                                                    | 1. Verify Student Information     |
| Atte                                                                      | endance                                                                                                    | Save                                                                                                    | a. Student Information            |
|                                                                           | enuance                                                                                                    | Save and Print                                                                                                    | b. Family Address                 |
| Stu                                                                       | udent Info                                                                                                    | Back                                                                                                    | c. Family Information             |
| Food Service Wa-Nee Community Schools                                     | Wa-Nee Community Schools                                                                                                    | d. Emergency Information                                                                                                    |                                   |
| Dis                                                                       | Discipline         I give Wa-Nee Community Schools, permission to release the following information concerning of Broken Mis Wise           Test Scores         Broken Mis Wise |                                                                                                    | e. Emergency Contacts             |
| Tes                                                                       |                                                                                                    | I give Wa-Nee Community Schools, permission to release the following information concerning my child                                                                                                    | Add a Food Sonvice Application    |
| Po                                                                        | rtfolio                                                                                                    | Hoosiers Immunization Registry Program (CHIRP):                                                                                                    | 2. Adu a Food Service Application |
| FU                                                                        |                                                                                                    | Name data of high immunication data and other information such as data of                                                                                                    | 4. Verify Skylert Information     |
| Sky                                                                       | ylert                                                                                                    | birth or other identifying information as applicable.                                                                                                    | 5 Military Questionaire           |
| Log                                                                       | gin History                                                                                                    | on their of other identifying information as apprecisies                                                                                                    | 6 Migrant Survey                  |
|                                                                           |                                                                                                    | I understand that the information in the registry may be used to verify that my child has received proper<br>immunizations and to inform me or my child of my child's immunization status or that an immunization is due   | 7 Chim Consent                    |
|                                                                           |                                                                                                    | according to recommended immunization schedules.                                                                                                    | 8 Medical Information             |
|                                                                           |                                                                                                    | I understand that my child's information may be available to the immunization data registry of another state, a                                                                                                    | 9. Pesticide Information          |
|                                                                           |                                                                                                    | healthcare provider or provider's designee, local health department, and elementary or secondary school, a child care center, the office of Medicaid policy and planning or a contractor of the office of Medicaid policy. | 10. Food Service Information      |
|                                                                           |                                                                                                    | and planning, a licensed child placing agency, and a college or university. I also understand that other                                                                                                    | 11. Parent Acknowledgements       |
|                                                                           |                                                                                                    | entities may be added to this through amendment to I.C 16-38-5-3.                                                                                                    | 12. Complete Online Registration  |
|                                                                           |                                                                                                    | I hereby consent to the release of such information.                                                                                                    |                                   |
|                                                                           |                                                                                                    | Signature: Training Example Date: 7/19/19                                                                                                    | Previous Step Next Step           |
|                                                                           |                                                                                                    |                                                                                                    | Close and Finish Later            |
|                                                                           |                                                                                                    | School: NorthWood High School                                                                                                    |                                   |
|                                                                           |                                                                                                    | Complete Step 7 and move to Step 8                                                                                                    |                                   |
|                                                                           |                                                                                                    |                                                                                                    |                                   |

u u xi <u>vi</u> a <u>k</u> <u>o</u> o Ni

javascript:if (cbs("bSave")) {processFormValues("save")}

## Wa-Nee Community Schools McKinney-Vento Residency Form

|                                                                                                    | Date of Birth:                                                                                                    | Grade                                                                                           |                                       | [                                                   |
|----------------------------------------------------------------------------------------------------|----------------------------------------------------------------------------------------------------|-------------------------------------------------------------------------------------------------|---------------------------------------|-----------------------------------------------------|
| The McKinney-Vento Homeless Assistance<br>adequate nighttime residence." This include                                                                                                    | Act (Title X, Part C, of the No Child Left Behind Act) det<br>is children who "are temporarily sharing the housing of ot                                                                                                    | fines "homeless" as "individuals who lack a f<br>her persons due to the loss of housing or econ | ixed, regular, and<br>omic hardship." | If this form does not ap<br>student is not homeless |
| Does not apply, student is not homeless                                                                                                    | i.                                                                                                    |                                                                                                 |                                       |                                                     |
| Please check one of the following st                                                                                                    | tatements if your family is experiencing tempor                                                                                                    | ary homelessness:                                                                               |                                       |                                                     |
| Living in a shelter, including transistion                                                                                                    | al housing shelters. Please provide name of shelter and ad                                                                                                    | dress:                                                                                          |                                       |                                                     |
|                                                                                                    |                                                                                                    |                                                                                                 |                                       |                                                     |
|                                                                                                    |                                                                                                    |                                                                                                 |                                       |                                                     |
| Living on the streets, abandoned building which student is living:                                                                                                    | ngs, in cars, trailers, campgrounds, public places, housing                                                                                                    | not fit for habitation. Please provide informat                                                 | ion regarding area in                 |                                                     |
|                                                                                                    |                                                                                                    |                                                                                                 |                                       |                                                     |
| Living in hotels/motels for lack of other                                                                                                    | suitable housing. Please list name and address of hotel/m                                                                                                    | otel:                                                                                           |                                       |                                                     |
|                                                                                                    |                                                                                                    |                                                                                                 |                                       |                                                     |
|                                                                                                    |                                                                                                    | /                                                                                               |                                       |                                                     |
| Doubled-up; Temporarily living with far                                                                                                    | mily or friends due to lack of adequate housing or financi;                                                                                                    | l conditions. Please provide address of where                                                   | student is living:                    |                                                     |
| Address:                                                                                                    |                                                                                                    |                                                                                                 |                                       |                                                     |
|                                                                                                    |                                                                                                    | 1                                                                                               |                                       |                                                     |
|                                                                                                    |                                                                                                    |                                                                                                 |                                       |                                                     |
|                                                                                                    |                                                                                                    |                                                                                                 |                                       |                                                     |
| Please answer the following if you o                                                                                                    | hecked one of the four boxes above:                                                                                                    |                                                                                                 |                                       |                                                     |
| Please answer the following if you of<br>How long do you expect to be at this addres                                                                                                    | shecked one of the four boxes above:                                                                                                    |                                                                                                 |                                       |                                                     |
| Please answer the following if you of<br>How long do you expect to be at this address<br>Are you seeking permanent housing?                                                                                                    | thecked one of the four boxes above:         ss?         Date student moved to this address:                                                                                                    |                                                                                                 |                                       |                                                     |
| Please answer the following if you of<br>How long do you expect to be at this addres<br>Are you seeking permanent housing?                                                                                                    | Shecked one of the four boxes above:   ss?   Date student moved to this address:                                                                                                    |                                                                                                 |                                       |                                                     |
| Please answer the following if you of<br>How long do you expect to be at this addres<br>Are you seeking permanent housing?<br>Is a parent living in the home with the stude<br>If no, with whom is the student living?                                                                                              | checked one of the four boxes above:  ss?  Date student moved to this address:  mt?  Relationship:                                                                                                    |                                                                                                 |                                       |                                                     |
| Please answer the following if you of<br>How long do you expect to be at this address<br>Are you seeking permanent housing?<br>Is a parent living in the home with the studes<br>If no, with whom is the student living?<br>A McKinney-Vento Liaison representing the                                               | checked one of the four boxes above:  ss?  Date student moved to this address:  ent?  Relationship: e district may be in contact with you for clarification or bu                                                           | s transportation.                                                                               |                                       |                                                     |
| Please answer the following if you of<br>How long do you expect to be at this address<br>Are you seeking permanent housing?<br>Is a parent living in the home with the studes<br>If no, with whom is the student living?<br>A McKinney-Vento Liaison representing the<br>We have read the information provided & in | checked one of the four boxes above:  SS?  Date student moved to this address:  mt?  Relationship: e district may be in contact with you for clarification or bu udicated our living circumstances above specific to the Mo | s transportation.<br>Kinney Vento Act:                                                          |                                       |                                                     |

If this form does not apply, check the "Does not apply, student is not homeless" box.

### Family Access Online Registration - Google Chrome

https://skyward.iscorp.com/scripts/wsisa.dll/WService=wseduwaneein/s

Sample Student Medical Information

Page 1

| sfonlinereg001.w       |                                                                                                    |                                   |
|------------------------|----------------------------------------------------------------------------------------------------|-----------------------------------|
| Home                   | Brelynn (NorthWood High School 2019-2020)                                                                                                    |                                   |
| Online<br>Registration | Step 8. Medical Information (Required)                                                                                                    | District Message                  |
| Calandar               | K オ View Full Screer                                                                                                    | 1. Verify Student Information     |
| Calendar               |                                                                                                    | a. Student Information            |
| Attendance             | Save and<br>Print                                                                                                    | b. Family Address                 |
| Student Info           | Back                                                                                                    | c. Family Information             |
| Food Service           | Wa-Nee Community Schools                                                                                                    | d. Emergency Information          |
| Disciplino             | Medical Information                                                                                                    | e. Emergency Contacts             |
| Discipline             |                                                                                                    | f. Health Information             |
| Test Scores            | If this student has any chronic health problems, please see the school nurse.                                                                                | 2. Add a Food Service Application |
| Portfolio              |                                                                                                    | 3. Permission to Share            |
| Skylert                | Please complete the following information by filling out the fields below.                                                                                   | 4. Verify Skylert Information     |
| Login History          |                                                                                                    | 5. Military Questionaire          |
| Login History          | Over the Counter 2019-20                                                                                                    | 6. Migrant Survey                 |
|                        | Your student may occasionally require first aid and the use of non-prescription over-the-counter (OTC) medications. Before                                   | 7. Chirp Consent                  |
|                        | any over-me-counter metucation is administered, parental consent must be obtained. The following is a list of OTC medications stocked in the nurse's office: | 8. Medical Information            |

I give permission for my child to have the following medications.

| Anti-itch lotion           | Please select Yes or No. |          |
|----------------------------|--------------------------|----------|
| Hydrogen peroxide          | Please select Yes or No. |          |
| Sterile water eye wash     | Please select Yes or No. |          |
| Sore throat Phenol spray   | Please select Yes or No. |          |
| Antibiotic ointment        | Please select Yes or No. | <b>•</b> |
| Tums                       | Please select Yes or No. |          |
| Sting relief wipes/spray   | Please select Yes or No. | <b>•</b> |
| First aid antiseptic spray | Please select Yes or No. |          |
| Burn relief spray          | Please select Yes or No. | <b>T</b> |

The following guidelines will be used by Wa-Nee Community Schools in regard to the administration of medication to students in the school setting. These guidelines are necessary to provide for the safety and well being of your child and the school employees.

### Student Medical Form

Under normal circumstances, medication should be dispensed before and/or after school hours under the supervision of the parent or guardian. Only medication that must be given during the school day is permitted in school. Students are not permitted to carry any medication with them during the school day, except asthma inhalers. All other medications must be secured with the school nurse.

ALL MEDICATIONS MUST BE IN ITS ORIGINAL CONTAINER. The school will not accept prescription or nonprescription medications in envelopes or plastic bags. Prescription medication must be accompanied by a note from the parent. The note must include the following information:

> Child's Name Name of medication Amount of medication to be given

Complete Step 8 and move to Step 9

N

javascript:if (cbs("bSave")) {processFormValues("save")}

🕂 🛛 🔿 Type here to search

11. Parent Acknowledgements 12. Complete Online Registration

10. Food Service Information

9. Pesticide Information

Previous Step Next Step

Close and Finish Later

https://skyward.iscorp.com/scripts/wsisa.dll/WService=wseduwaneein/sfonlinereg001.w

### Sample Student Medical Information

Page 2

students in the school setting. These guidelines are necessary to provide for the safety and well being of your child and the school employees.

### Student Medical Form

Under normal circumstances, medication should be dispensed before and/or after school hours under the supervision of the parent or guardian. Only medication that must be given during the school day is permitted in school. Students are not permitted to carry any medication with them during the school day, except asthma inhalers. All other medications must be secured with the school nurse.

ALL MEDICATIONS MUST BE IN ITS ORIGINAL CONTAINER. The school will not accept prescription or nonprescription medications in envelopes or plastic bags. Prescription medication must be accompanied by a note from the parent. The note must include the following information:

> Child's Name Name of medication Amount of medication to be given Time it is to be given Parent/guardian signature

The school corporation may send unused medication home with the students with the parent/guardian's written permission. It is still wise for the parent to send only the amount of medication needed to be taken at school.

No medication may be taken or administered at school without a parent note or a completed student medication permission form.

### Medication List 2019-20

Please list any medications your child takes regularly. If there are none, type none.

Please List.

0

e

N

w

x∄

Q (D)

### Medical Permission Form

I, as the parent/legal guardian of the above named child allow Acetaminophen or Ibuprofen to be given as over-the-counter pain relief for headache or discomfort. Students may bring their own bottle to be left in the nurse's office.

You may choose Yes or No to either or both.

| Please Select Yes or No for Acetaminophen | • |
|-------------------------------------------|---|
| Please Select Yes or No for Ibuprofen     | • |

The following guidelines will be used by Wa-Nee Community Schools in regard to the administration of medication to students in the school setting. These guidelines are necessary to provide for the safety and well being of your child and the school employees.

### Information Sharing

In order that my child may receive the best possible health care, I give permission for my child's health concerns to be shared with necessary school employees.

| Please Select One Answer               |   |  |
|----------------------------------------|---|--|
| Please select Yes or No for permission | • |  |
|                                        |   |  |
|                                        |   |  |
|                                        |   |  |

Complete Step 8 and move to Step 9

# Wa-Nee Community Schools

Technology Department 1300 N Main St, Nappanee, IN 46550 Telephone 574-773-3131 - Facsimile 574-773-5593

# Device Acceptance Form

Student Name:

I understand that the Dell Latitude 3189, equipment, and/or accessories that Wa-Nee Community Schools ("Wa-Nee Schools") has provided to me are the property of Wa-Nee Schools. I agree to the terms outlined in Wa-Nee Schools' User Agreement and the Acceptable Use Policy.

I understand that the device may be sent home and I will report any damage, loss, or theft of the device to the Desktop Support Technician or NorthWood High School Administration within one school day of the incident. Additionally, I understand that I will not be held responsible for problems resulting from regular school-related use; however, I understand that I am personally responsible for any damage, theft, or loss of the device and/or related equipment and accessories due to negligence. I understand that Wa-Nee Schools will cover the first occurrence and I am responsible for all second (or subsequent) incidents/damages. A Latitude 3189, charger, and sleeve will be provided.

I understand that Wa-Nee Schools is offering an insurance option for \$15 which will cover all incidents, <u>excluding intentional damage</u>, not covered by the Wa-Nee Schools accidental damage coverage (incidents listed on second page). The optional insurance only covers the Latitude 3189. <u>The charger and sleeve are not covered by the optional insurance plan</u>.

I elect to purchase the \$15 Wa-Nee Schools insurance (should be paid by cash/check to Wa-Nee Community Schools at the time of device pick-up).

□ I decline the Wa-Nee Schools insurance. I understand that I will be responsible for the full replacement cost for incidents not covered by the accidental damage policy (see second page).

I understand that a violation of the terms and conditions set out in the User Agreement and the Acceptable Use Policy may result in the restriction and/or termination of my use of a Latitude 3189, equipment, and/or accessories.

# Items Received:

| Item                 | Replacement Price |
|----------------------|-------------------|
| Latitude 3189        | \$525.00          |
| Charger              | \$55.00           |
| Sleeve               | \$15.00           |
| Screen replacement   | \$300.00          |
| Keyboard replacement | \$20.00           |

I have received a Latitude 3189, charger, and sleeve (please initial):

### Information regarding Wa-Nee Schools' accidental damage coverage

- · Each device is limited to one accidental damage incident per school year
- Subsequent claims are not covered and will be billed to the parent

Covered incidents (one per year):

- Liquid spilled on or in unit
- · Drops, falls, and other collisions
- · Damaged or broken LCD due to a drop or fall

Incidents that are not covered by accidental damage plan:

- Damage due to fire
- · Intentional damage (not covered by optional insurance either)
- Theft
- Loss

### Guidelines for Care and Use of the Device

- The device is the property of Wa-Nee Schools and may be seized and its content reviewed at any time. The student should have no expectation of privacy of
  materials found on a device.
- If a device is stolen, the parent/guardian must file a police report as soon as possible. If the device is lost or stolen, the parent/guardian will be responsible for the full
  replacement cost unless the optional insurance plan has been purchased prior to the incident. A loaner device will be issued in the event of a missing device until a
  reasonable amount of time has passed and it is certain that the device cannot be found.
- · It is the student's responsibility to recharge the battery so it is fully charged by the start of the school day.
- The Student is expected to respect the web filter as a safety precaution and shall not attempt to circumvent the web filter.
- · The Student is responsible for the safety and security of the device and any activity on the device.
- The student's right to use and possess the device ends on the last day of the school year unless earlier terminated by Wa-Nee Schools upon withdrawal from Wa-Nee
  Schools. A Student who is no longer enrolled in Wa-Nee Schools must return the device, along with all accessories, at the time the student is withdrawn from the
  district. Failure to timely return the device to the technology department or school office, or the continued use of it without Wa-Nee Schools' consent is considered
  unlawful appropriation of Wa-Nee Schools' property, which may constitute theft, a felony, or conversion, for which parents/guardians may be liable under Indiana
  statute for three times the cost of the device plus attorney's fees.

Devices will be collected at the conclusion of each school year. The following school year, returning students will be given the same device. The device will be restored to factory settings during the Summer to allow for normal operation.

I understand that by signing below I am agreeing to the terms of the Device Acceptance Form and Guidelines and will be responsible for any expenses incurred due to the neglect or misuse of the student device that is being provided to my child.

| Parent/Guardian Signature: | Date: |  |
|----------------------------|-------|--|
|----------------------------|-------|--|

I have additional concerns/questions regarding the Device Acceptance Form and Guidelines and wish to schedule an appointment with a school administrator.

### G Family Access Online Registration - Google Chrome

https://skyward.iscorp.com/scripts/wsisa.dll/WService=wseduwaneein/sfonlinereg001.w

| caavaneen, sioninteregoo niv | K T View Full Screen                                                                                                    | 1. Verity Student Information     |
|------------------------------|----------------------------------------------------------------------------------------------------|-----------------------------------|
| Calendar                     |                                                                                                    | a. Student Information            |
| Attendance                   | Save and                                                                                                    | b. Family Address                 |
| Student Info                 | Print                                                                                                    | c. Family Information             |
| Food Service                 | Back                                                                                                    | d. Emergency Information          |
| T-OOU SERVICE                | Wa-Nee Community Schools                                                                                                    | e. Emergency Contacts             |
| Discipline                   | Pesticide Information Notice                                                                                                    | f. Health Information             |
| Test Scores                  |                                                                                                    | 2. Add a Food Service Application |
| Portfolio                    | Wa-Nee Community Schools is committed to providing students a safe environment. We have had a very safe and effective pest control program for many years.                                                                                                 | 3. Permission to Share            |
| Skylert                      | Pesticide Information                                                                                                    | 4. Verify Skylert Information     |
| Login History                |                                                                                                    | 5. Military Questionaire          |
| Login History                |                                                                                                    | 6. Migrant Survey                 |
|                              | While pesticides protect children from pests that may be found in the school and its surrounding grounds, under some<br>circumstances they may nose a health concern to some children. Therefore, pest control practices may involve a variety of          | 7. Chirp Consent                  |
|                              | chemical and non-chemical methods that are designed to control pests effectively while minimizing potential pesticide                                                                                                    | 8. Medical Information            |
|                              | exposure to children.                                                                                                    | 9. Pesticide Information          |
|                              | This notification provides information regarding the usage of pesticides within the school buildings of Wa-Nee Community<br>Schools. It also allows for registration should you wish to be notified if any change were to occur to our regularly scheduled | 10. Food Service Information      |
|                              | pesticide applications.                                                                                                    | 11. Parent Acknowledgements       |
|                              |                                                                                                    | 12. Complete Online Registration  |
|                              | Pesticide Application Information                                                                                                    | Previous Step Next Step           |
|                              |                                                                                                    | Close and Finish Later            |
|                              | Professional Applicator: Arrow Services, Inc., Plymouth, IN                                                                                                    |                                   |
|                              | Name of Active Ingredient: Advion Ant Gel EPA #352.746                                                                                                    |                                   |
|                              |                                                                                                    |                                   |
|                              | Advion Roach gei EPA #532-052                                                                                                    |                                   |
|                              | Location of Application: Kitchen and Associated Storage Areas                                                                                                    |                                   |
|                              | Date of Application: 2nd Monday of Every Month                                                                                                    |                                   |
|                              | Time of Application: After 3:00 p.m.                                                                                                    |                                   |
|                              | School Official to Contact:                                                                                                    |                                   |
|                              | John Dougherty, Director of Buildings & Grounds<br>Wa-Nee Administration Office                                                                                                    |                                   |
|                              | Pesticide Applicator License #PB237286                                                                                                    |                                   |
|                              | Exp. 12/31/2019                                                                                                    |                                   |
|                              | Pesticide Information Request                                                                                                    |                                   |
|                              | If you wish to be notified of a schedule change, we will contact you at least two (2) days before any unscheduled pesticide                                                                                                    |                                   |
|                              | applications are to occur, unless<br>an emergency application is needed.                                                                                                    |                                   |
|                              |                                                                                                    |                                   |
|                              | I wish to be notified if the regular pesticide application schedule is changed.                                                                                                    |                                   |
|                              |                                                                                                    |                                   |
|                              |                                                                                                    |                                   |
|                              | Complete Step 9 and move to Step 10                                                                                                    |                                   |
|                              |                                                                                                    |                                   |

| //shyward iscorp.com/scripts/wsica.dll/M/Sopuice-wood | uwapeein/sfonlineree001.w |                                                                                                    |                                       |
|-------------------------------------------------------|---------------------------|----------------------------------------------------------------------------------------------------|---------------------------------------|
| /skyward.iscorp.com/scripts/wsisa.dii/wserVice=Wsed   | Discipline                | Food Service                                                                                                    |                                       |
|                                                       | Tast Oserre               | <u>roou service</u>                                                                                                    | f. Health Information                 |
| Sample Food Service                                   | Test Scores               | Wa-Nee Community Schools are dedicated to feeding students nutritious, quality meals that meet or exceed state standards.                                                                                                    | 2. Add a Food Service A               |
|                                                       | Portfolio                 |                                                                                                    | 3. Permission to Share                |
| Information                                           | Skylert                   | <u>Cafeteria Information</u>                                                                                                    | 4. Verify Skylert Informat            |
| Page 1                                                | Login History             | Students need to have funds in their lunch account or bring money to cover their cost of each meal. We understand in rare                                                                                                    | 5. Military Questionaire              |
| I age I                                               | Login History             | circumstances that students will not have sufficient money in their lunch account so Wa-Nee has formed a policy to allow<br>students to be served a meal.                                                                                                    | 6. Migrant Survey                     |
|                                                       |                           | I much accounts are he minuted through Family Account Discounts that exercises have belower are non-manifolding                                                                                                    | 7. Chirp Consent                      |
|                                                       |                           | If you would like to add a limit to your students spending please contact the school cafeteria manager.                                                                                                    | 8. Medical Information                |
|                                                       |                           | N. 101                                                                                                    | 9. Pesticide Information              |
|                                                       |                           | <u>Meal Charges</u>                                                                                                    | 10. Food Service Inform               |
|                                                       |                           | Lunches sold by the Corporation may be purchased by students, staff members and community residents in accordance with                                                                                                    | 11. Parent Acknowledge                |
|                                                       |                           | of meals for elementary, middle, and high schools annually. The Board recognizes that circumstances may result in a student's need to charge lunch or breakfast on occasion and shall permit such charges.                                                                                                    | 12. Complete Online Reg               |
|                                                       |                           | The Superintendent shall develop procedures regarding meal charges, which shall be implemented by the Food Service Director. This procedure will provide direction so that students attending Corporation schools who do not have funds in their account or on-hand to cover the cost of their meal at the time of service are treated consistently, parents of students who charge meals are notified when a student charges a meal, and efforts are made to collect the charges made by students so that the unpaid charges are not classified as "bad debt" at the end of the school year.                                                                                                    | Previous Step N<br>Close and Finish L |
|                                                       |                           | Significant negative lunch account balances shall not be permitted. A significant negative lunch account balance is any balance owed in excess of \$8.00.                                                                                                    |                                       |
|                                                       |                           | If a student has a significant negative lunch account balance, he/she shall be provided a regular reimbursable meal that follows the USDA meal pattern, the cost of which shall continue to accrue to his/her negative lunch account balance.                                                                                                    |                                       |
|                                                       |                           | Furthermore, if a student has a significant negative lunch account balance, the student shall not be permitted to charge any à la carte food or beverage items.                                                                                                    |                                       |
|                                                       |                           | Any significant negative lunch account balance should be pursued for collection before it is determined to be uncollectible pursuant to Policy 6151.                                                                                                    |                                       |
|                                                       |                           | Food Service                                                                                                    |                                       |
|                                                       |                           | The Board's policy and Superintendent's procedure related to meal charges shall be distributed in writing to all households at<br>the start of each school year and to households transferring to the school or Corporation during the school year. Additionally,<br>the Board's policy and Superintendent's procedure related to meal charges shall be distributed to all Corporation staff<br>responsible for policy enforcement, including Corporation food service employees, accounting staff, and all other staff<br>involved in enforcing any aspect of the meal charge policy. If the Corporation contracts with any third party to provide food<br>services, the Board policy and Superintendent's procedure also must be distributed to the contractor and its employees<br>working in the Corporation schools.                                                                                    |                                       |
|                                                       |                           | A lunch account becomes inactive after thirty-six (36) weeks with no deposits or withdrawals. An inactive lunch account that has a positive balance of \$10.00 or less may be receipted back into the school lunch fund where the School Lunch Program funds are maintained. An inactive lunch account that has a nominal negative account balance of \$8.00 or less may be offset against the positive balances in the Fund; provided, however, that if the parent requests and can document entitlement to the positive balance in the account, the parent is entitled to a refund of that amount.                                                                                                    |                                       |
|                                                       |                           | USDA Nondiscrimination Statement                                                                                                    |                                       |
|                                                       |                           | The U.S Department of Agriculture prohibits discrimination against its customers, employees, and applicants for employment<br>on the bases of race, color, national origin, age, disability, sex, gender identity, religion, reprisal, and where applicable,<br>political beliefs, marital status, familial or parental status, sexual orientation, or all or part of an individual's income is derived<br>from any public assistance program, or protected genetic information in employment or in any program or activity conducted<br>or funded by the Department. (Not all prohibited bases will apply to all programs and/or employment activities.) If you wish<br>to find the USDA program or protected genetic information in the USDA program or activity conducted or<br>funded by the Department. (Not all prohibited bases will apply to all programs and/or employment activities.) If you wish |                                       |
|                                                       |                           | Querry hits Oliver 10 and answer to Oliver 11                                                                                                    |                                       |

https://skyward.iscorp.com/scripts/wsisa.dll/WService=wseduwaneein/sfonlinereg001.w

| Sample Food Service | The Superintendent shall develop procedures regarding meal charges, which shall be implemented by the Food Service<br>Director. This procedure will provide direction so that students attending Corporation schools who do not have funds in their<br>account or on-hand to cover the cost of their meal at the time of service are treated consistently, parents of students who | Previous Step Next Step Close and Finish Later |
|---------------------|----------------------------------------------------------------------------------------------------|------------------------------------------------|
| Information         | charge meals are notified when a student charges a meal, and efforts are made to collect the charges made by students so that<br>the unpaid charges are not classified as "bad debt" at the end of the school year.                                                                                                    |                                                |
| Page 2              | Significant negative lunch account balances shall not be permitted. A significant negative lunch account balance is any balance owed in excess of \$8.00.                                                                                                    |                                                |

If a student has a significant negative lunch account balance, he/she shall be provided a regular reimbursable meal that follows the USDA meal pattern, the cost of which shall continue to accrue to his/her negative lunch account balance.

Furthermore, if a student has a significant negative lunch account balance, the student shall not be permitted to charge any à la carte food or beverage items.

Any significant negative lunch account balance should be pursued for collection before it is determined to be uncollectible pursuant to Policy 6151.

### Food Service

The Board's policy and Superintendent's procedure related to meal charges shall be distributed in writing to all households at the start of each school year and to households transferring to the school or Corporation during the school year. Additionally, the Board's policy and Superintendent's procedure related to meal charges shall be distributed to all Corporation staff responsible for policy enforcement, including Corporation food service employees, accounting staff, and all other staff involved in enforcing any aspect of the meal charge policy. If the Corporation contracts with any third party to provide food services, the Board policy and Superintendent's procedure also must be distributed to the contractor and its employees working in the Corporation schools.

A lunch account becomes inactive after thirty-six (36) weeks with no deposits or withdrawals. An inactive lunch account that has a positive balance of \$10.00 or less may be receipted back into the school lunch fund where the School Lunch Program funds are maintained. An inactive lunch account that has a nominal negative account balance of \$8.00 or less may be offset against the positive balances in the Fund; provided, however, that if the parent requests and can document entitlement to the positive balance in the account, the parent is entitled to a refund of that amount.

#### USDA Nondiscrimination Statement

The U.S Department of Agriculture prohibits discrimination against its customers, employees, and applicants for employment on the bases of race, color, national origin, age, disability, sex, gender identity, religion, reprisal, and where applicable, political beliefs, marital status, familial or parental status, sexual orientation, or all or part of an individual's income is derived from any public assistance program, or protected genetic information in employment or in any program or activity conducted or funded by the Department. (Not all prohibited bases will apply to all programs and/or employment activities.) If you wish to file a Civil Rights program complaint of discrimination, complete the USDA Program Discrimination Complaint Form, found online at http://www.ascr.usda.gov/complaint\_filing\_cust.html, or at any USDA office, or call (866) 632-9992 to request the form. You may also write a letter containing all of the information requested in the form. Send your completed complaint form or letter to us by mail at U.S. Department of Agriculture, Director, Office of Adjudication, 1400 Independence Avenue, S.W., Washington, D.C. 20250-9410, by fax (202) 690-7442 or email at program intake@usda.gov. Individuals who are deaf, hard of hearing or have speech disabilities may contact USDA through the Federal Relay Service at (800) 877-8339; or (800) 845-6136 (in Spanish).

For any other information dealing with Supplemental Nutrition Assistance Program (SNAP) issues, persons should either contact the USDA SNAP Hotline Number at (800) 221-5689, which is also in Spanish or call the State Information/Hotline Numbers (click the link for a listing of hotline numbers by State); found online at http://www.fns.usda.gov/snap/contact info/hotlines.htm.

USDA is an equal opportunity provider and employer.

🖟 🕞 x] 🖬 📄 📙 📴 🤤 🧿

I have read and understand the above Food Service Information.

N

Please answer yes or no

\_\_\_\_\_

Complete Step 10 and move to Step 11

(† Family Access Unline Registration - Google Chrome

https://skyward.iscorp.com/scripts/wsisa.dll/WService=wseduwaneein/sfonlinereg001.w

Discipline Test Scores Portfolio Skylert

🖟 🗇 🗶 📑 🛄 🥅 💭

N

Each Parent Acknowledgement & Permissions form is customized for individual buildings.

This is a sample of the high school form.

Page 1

| r ar ent rienno steagemento et er mis                                                                                                    | sions                 |                           |                |                                          | f. H                   | ealth Infor  | nation           |  |
|----------------------------------------------------------------------------------------------------|-----------------------|---------------------------|----------------|------------------------------------------|------------------------|--------------|------------------|--|
| The following midelines and present premissions are added by We May Committee Co                                                                                                    | haalt 71              | - الشبع مدم               | lier           | a and narcest                            | 2. Add                 | a Food Se    | rvice Applicatio |  |
| permissions are necessary to provide for the safety and well-being of our students and                                                                                                    | staff.                | iese guide                | anne           | s and parent                             | 3. Permission to Share |              |                  |  |
| More information regarding each of these topics can be found online at www.wanee.c                                                                                                    | rg.                   |                           |                |                                          | 4. Verif               | y Skylert Ir | formation        |  |
| Please acknowledge your permission and approval of the guidelines and parent permi                                                                                                    | ssions lis            | ted below                 | ,              |                                          | 5. Milita              | ary Questic  | naire            |  |
|                                                                                                    |                       |                           |                |                                          | 6. Migr                | ant Survey   |                  |  |
| T                                                                                                    |                       |                           |                |                                          | 7. Chir                | p Consent    |                  |  |
| <u>insurance</u>                                                                                                    |                       |                           |                |                                          | 8. Med                 | ical Inform  | ation            |  |
| l understand that Wa-Nee Community Schools does not provide insurance coverage fo                                                                                                    | r student             | accidents<br><i>Plea</i>  | i.<br>Ise S    | Select One Answer                        | 9. Pest                | icide Inforr | nation           |  |
| Please Select Yes or No                                                                                                    |                       |                           | [              | T                                        | 10. Foo                | od Service   | Information      |  |
|                                                                                                    |                       |                           |                |                                          | 11. Par                | ent Ackno    | wledgements      |  |
| <u>Adequate insurance</u>                                                                                                    |                       |                           |                |                                          | 12. Co                 | mplete Onl   | ine Registratior |  |
| i have adequate accident and hospitalization insurance.                                                                                                    |                       | Plea                      | ise S          | Select One Answer                        | Previo                 | us Step      | Next Step        |  |
| Please Select Yes or No                                                                                                    |                       | •                         |                |                                          |                        | Close and F  | inish Later      |  |
| Dunch In-manage                                                                                                    |                       |                           |                |                                          |                        |              |                  |  |
| <u>r urchase insurance</u>                                                                                                    |                       |                           |                |                                          |                        |              |                  |  |
| i wish to receive information to purchase insurance for my student.                                                                                                    |                       | Plea                      | ise S          | Select One Answer                        |                        |              |                  |  |
| Please Select Yes or No                                                                                                    |                       | •                         |                |                                          |                        |              |                  |  |
| Internet Policy                                                                                                    |                       |                           |                |                                          |                        |              |                  |  |
| <u>internet i oncy</u>                                                                                                    |                       |                           |                |                                          |                        |              |                  |  |
| l grant my child permission to use educational websites under the supervision of a teac                                                                                                    | her or d              | esignee.<br>Plea          | ise S          | Select One Answer                        |                        |              |                  |  |
| Please Select Yes or No                                                                                                    |                       |                           | •              | ·                                        |                        |              |                  |  |
| Photos Online                                                                                                    |                       |                           |                |                                          |                        |              |                  |  |
| I grant permission for my child's photograph to be published online provided only his/<br>images via a webcam.                                                                                                    | her first             | name is us                | sed (          | or transmit live                         |                        |              |                  |  |
|                                                                                                    |                       | Plea                      | ise S          | Select One Answer                        |                        |              |                  |  |
| Please Select Yes or No                                                                                                    |                       |                           | ¥              |                                          |                        |              |                  |  |
|                                                                                                    |                       |                           |                |                                          |                        |              |                  |  |
| <u>Textbook Rental Fee Agreement</u>                                                                                                    |                       |                           |                |                                          |                        |              |                  |  |
| <u>Textbook Rental Fee Agreement</u><br>I understand that as the parent/guardian:                                                                                                    |                       |                           |                |                                          |                        |              |                  |  |
| Textbook Rental Fee Agreement           I understand that as the parent/guardian:         I am responsible for the textbook rental fees for my child and agree to pay then           In order to qualify for textbook assistance I must complete and submit a free/re notified if my child qualifies for this benefit.         I am liable for fees incurred for the trimesters my child attends.           Any unpaid textbook fees for my child will be turned over to a collection agend         Any unpaid textbook fees for my child will be turned over to a collection agend | ı.<br>duced lu<br>ıy. | nch applic                | eatic          | m. I will be                             |                        |              |                  |  |
| Inderstand that as the parent/guardian:           I understand that as the parent/guardian:           I am responsible for the textbook rental fees for my child and agree to pay then           In order to qualify for textbook assistance I must complete and submit a free/re notified if my child qualifies for this benefit.           I am liable for fees incurred for the trimesters my child attends.           Any unpaid textbook fees for my child will be turned over to a collection agence                                                                          | ı.<br>duced lu<br>ıy. | nch applic<br><i>Plea</i> | catic          | m. I will be<br>Select One Answer        |                        |              |                  |  |
| Textbook Rental Fee Agreement           I understand that as the parent/guardian:         I am responsible for the textbook rental fees for my child and agree to pay then           In order to qualify for textbook assistance I must complete and submit a free/re notified if my child qualifies for this benefit.         I am liable for fees incurred for the trimesters my child attends.           Any unpaid textbook fees for my child will be turned over to a collection agence         Please Select Yes or No                                                        | ı.<br>duced lu<br>:y. | nch applic                | catic<br>use S | m. I will be<br>Select One Answer        |                        |              |                  |  |
| Textbook Rental Fee Agreement         I understand that as the parent/guardian:         • I am responsible for the textbook rental fees for my child and agree to pay then         • In order to qualify for textbook assistance I must complete and submit a free/re notified if my child qualifies for this benefit.         • I am liable for fees incurred for the trimesters my child attends.         • Any unpaid textbook fees for my child will be turned over to a collection agent         Please Select Yes or No                                                       | ı.<br>duced lu<br>.y. | nch applic                | se S           | m. I will be<br><u>Select One Answer</u> |                        |              |                  |  |

Type here to search

|  | https://skyward.iscorp.com/ | scripts/wsisa.dll/WService=wseduwaneei | n/sfonlinereg001.w |
|--|-----------------------------|----------------------------------------|--------------------|
|--|-----------------------------|----------------------------------------|--------------------|

Each Parent Acknowledgement & Permissions form is customized for individual buildings.

This is a sample of the high school form.

Page 2

ļ (**\_**)

x≣

w

| Please Select Yes or No                                                                                                    |                                                                                                    |                                         | T                                                                                   |
|----------------------------------------------------------------------------------------------------|----------------------------------------------------------------------------------------------------|-----------------------------------------|-------------------------------------------------------------------------------------|
| T                                                                                                    | extbook Rental Delayed Payment                                                                                                    |                                         |                                                                                     |
| I would like to set up a delaved pavment                                                                                                    | plan for my students textbook rental fees.                                                                                                    |                                         |                                                                                     |
|                                                                                                    |                                                                                                    |                                         | Plansa Salart Ona Answar                                                            |
| Please Select Yes or No                                                                                                    | ſ                                                                                                    | •                                       |                                                                                     |
| Cor                                                                                                    | cussion Fact Sheet and Sympton                                                                                                    | <u>15</u>                               | ,                                                                                   |
| I have read the Heads Up Parent Informa<br>concussion symptoms and treatment. I ur<br>co-curricular activity, extracurricular acti<br>after a concussion or head injury has occu      | ion Fact Sheet (located on the Wa-Nee Comm<br>derstand the nature and risk of concussion and<br>vity or sport. I also understand the risks of con<br>urred.  | unity Scho<br>head injur<br>inuing to p | ols website) regarding<br>y while participating in a<br>participate in the activity |
| ·                                                                                                    |                                                                                                    |                                         | Please Select One Answer                                                            |
| Please Select Yes or No                                                                                                    |                                                                                                    |                                         | T                                                                                   |
|                                                                                                    | Sudden Cardiac Arrest                                                                                                    |                                         |                                                                                     |
| I have read the Sudden Cardiac Arrest Fa<br>symptoms of sudden cardiac arrest.                                                                                                    | ct Sheet (located on the Wa-Nee Community S                                                                                                    | chools we                               | bsite) regarding the                                                                |
| ·                                                                                                    |                                                                                                    |                                         | Please Select One Answer                                                            |
| Please Select Yes or No                                                                                                    |                                                                                                    |                                         | •                                                                                   |
| I understand that consistency is safety. The<br>afternoon to ensure the safety of my child<br>I understand that my child's safety to and<br>while on the bus.                         | erefore, I made every effort to choose one loc:<br>from the bus is my responsibility. The school :                                                           | ation in the<br>assumes re              | morning and one in the sponsibility of my child                                     |
| I understand that school bus transportatio<br>Getting my child to and from school is m<br>revoked, it will be my responsibility to pr<br>extracurricular trips as well as learning tr | n at Wa-Nee is a service provided to eligible st<br>y responsibility. The school bus may be an opt<br>ovide transportation. Riding privileges may be<br>ips. | udents and<br>ion. Howe<br>revoked f    | l is a privilege, not a right.<br>ver, should this privilege be<br>or bus routes,   |
| I understand that changes to my child's tr<br>transportation office at least one school d<br>honored.                                                                                 | ansportation plans must be reported to the scho<br>ay before the change can take effect. Same-day                                                            | ol office o<br>, non-eme                | r directly to the<br>rgency changes will not be                                     |
| I will ensure my child is waiting at the bu<br>waiting for, boarding, riding, and exiting                                                                                             | is stop and he or she follows all bus stop and b<br>the bus.                                                                                                 | 15 riding s                             | afety procedures while                                                              |
| I understand, as a parent or guardian, ente                                                                                                    | ering a school bus uninvited is prohibited by la                                                                                                    | w and subj                              | ect to prosecution.                                                                 |
| <b>D1</b> 0.1 . <b>T</b>                                                                                                    |                                                                                                    |                                         | Please Select One Answer                                                            |
| Please Select Yes or No                                                                                                    |                                                                                                    |                                         | ▼                                                                                   |
|                                                                                                    | Learning Trips                                                                                                    |                                         |                                                                                     |
| I grant my child permission to participate                                                                                                    | in:                                                                                                    |                                         |                                                                                     |
| <ul> <li>Walking activities/learning trips.</li> <li>Learning trips which require trans</li> <li>Out-of-state or overnight learning</li> </ul>                                        | portation on a school bus.<br>trips.                                                                                                    |                                         |                                                                                     |
|                                                                                                    | Complete Step 11 and move to Step 12                                                                                                    |                                         |                                                                                     |
|                                                                                                    |                                                                                                    |                                         |                                                                                     |

Type here to search

### G Family Access Online Registration - Google Chrome

Type here to search

https://skyward.iscorp.com/scripts/wsisa.dll/WService=wseduwaneein/sfonlinereg001.w

Each Parent Acknowledgement & Permissions form is customized for individual buildings.

This is a sample of the high school form.

Page 3

|                                                                                                    | <u>Learning Trips</u>                                                                                                    |                                                                                            |                                                                                                    |                                                                           |
|----------------------------------------------------------------------------------------------------|----------------------------------------------------------------------------------------------------|--------------------------------------------------------------------------------------------|----------------------------------------------------------------------------------------------------|---------------------------------------------------------------------------|
| I grant my child permission to participate                                                                                                    | in:                                                                                                    |                                                                                            |                                                                                                    |                                                                           |
| <ul> <li>Walking activities/learning trips.</li> <li>Learning trips which require trans</li> <li>Out-of-state or overnight learning</li> </ul>                                                                                                    | portation on a school bus.<br>trips.                                                                                                    |                                                                                            | Plane Galaxi Ora                                                                                                    |                                                                           |
| Please Select Yes or No                                                                                                    |                                                                                                    |                                                                                            | Piease Select One                                                                                                    | Answer                                                                    |
| Scl                                                                                                    | hool/Club/Class Sponsored Eve                                                                                                    | ents                                                                                       |                                                                                                    |                                                                           |
| l grant my child permission to participate                                                                                                    | in School/Club/Class sponsored events.                                                                                                    |                                                                                            |                                                                                                    |                                                                           |
|                                                                                                    |                                                                                                    |                                                                                            | Please Select One                                                                                                    | Answer                                                                    |
| Please Select Yes or No                                                                                                    |                                                                                                    | •                                                                                          |                                                                                                    |                                                                           |
| $\underline{\mathbf{S}}$<br>I understand that event supervisors will m                                                                                                    | chool/Club/Class Events Waive                                                                                                    | <b>er</b><br>1fety. I agree to l                                                           | hold harmless Wa-                                                                                                    | Nee                                                                       |
| Community Schools, event organizers an<br>sponsored events.                                                                                                    | d Wa-Nee employees for injuries that may c                                                                                                    | occur during Scl                                                                           | hool/Club/Class                                                                                                    |                                                                           |
|                                                                                                    |                                                                                                    | ][                                                                                         | Please Select One                                                                                                    | Answer                                                                    |
| Please Select Yes or No                                                                                                    |                                                                                                    |                                                                                            | •                                                                                                    |                                                                           |
| Drug an                                                                                                    | d/or Alcohol Random Testing J<br>student who plans to participate in extracur                                                                                                    | <u>rrogram</u><br>rricular activitie                                                       | s or drive to, from                                                                                                    | or                                                                        |
| Drug an<br>I understand that it is mandatory for each<br>during school to sign and return to the sch<br>Please Select Yes or No                                                                                                    | d/or Alcohol Random Testing ]<br>student who plans to participate in extracur<br>hool office the "Drug and Alcoholic Bevera                                                                                                    | <b>rrogram</b><br>rricular activitie<br>age Random Tes                                     | s or drive to, from<br>ting" consent form<br><i>Please Select One</i>                                                                                                    | or<br>1.<br>e Answer                                                      |
| Drug an<br>I understand that it is mandatory for each<br>during school to sign and return to the sch<br>Please Select Yes or No<br>Drug an                                                                                                    | d/or Alcohol Random Testing J<br>student who plans to participate in extracur<br>hool office the "Drug and Alcoholic Bevera<br>d/or Alcohol Testing Acknowle                                                                                                    | rricular activitie<br>age Random Tes                                                       | s or drive to, from<br>ting" consent form<br><u>Please Select One</u>                                                                                                    | or<br>1.<br>2 Answer                                                      |
| Drug an<br>I understand that it is mandatory for each<br>during school to sign and return to the sch<br>Please Select Yes or No<br>Drug an<br>i acknowledge that my child may be subj                                                                                                    | d/or Alcohol Random Testing J<br>student who plans to participate in extracur<br>hool office the "Drug and Alcoholic Bevera<br>d/or Alcohol Testing Acknowle<br>ect to random drug and alcoholic beverage t                                                                                                    | rricular activitie<br>age Random Tes<br>edgement<br>testing during th                      | s or drive to, from<br>ting" consent form<br><i>Please Select One</i><br><b>v</b><br>nis school year.                                                                                                    | or<br>1.<br><i>Answer</i>                                                 |
| Drug an<br>I understand that it is mandatory for each<br>during school to sign and return to the sch<br>Please Select Yes or No<br>Drug an<br>I acknowledge that my child may be subj<br>Please Select Yes or No                                                                                                    | d/or Alcohol Random Testing ]<br>student who plans to participate in extracur<br>hool office the "Drug and Alcoholic Bevera<br>d/or Alcohol Testing Acknowle<br>ect to random drug and alcoholic beverage t                                                                                                    | rricular activitie<br>age Random Tes<br>edgement<br>testing during th                      | s or drive to, from<br>ting" consent form<br>Please Select One<br>with the school year.<br>Please Select One<br>with the school year.                                                                                                    | or<br>1.<br>e Answer<br>a Answer                                          |
| Drug an<br>I understand that it is mandatory for each<br>during school to sign and return to the sch<br>Please Select Yes or No<br>Drug an<br>I acknowledge that my child may be subj<br>Please Select Yes or No                                                                                                    | d/or Alcohol Random Testing J<br>student who plans to participate in extracur<br>hool office the "Drug and Alcoholic Bevera<br>d/or Alcohol Testing Acknowle<br>ect to random drug and alcoholic beverage t                                                                                                    | rricular activitie<br>Ige Random Tes<br>edgement<br>testing during th                      | s or drive to, from<br>ting" consent form<br><i>Please Select One</i>                                                                                                    | or<br>1.<br>Answer<br>                                                    |
| Drug an<br>I understand that it is mandatory for each<br>during school to sign and return to the sci<br>Please Select Yes or No<br>I acknowledge that my child may be subj<br>Please Select Yes or No<br>i understand that the student handbook, w<br>district websites.                                                                                                    | d/or Alcohol Random Testing J<br>student who plans to participate in extracur<br>hool office the "Drug and Alcoholic Bevera<br>d/or Alcohol Testing Acknowle<br>ect to random drug and alcoholic beverage t<br><u>Student Handbook</u><br>which contains important information and no                                                                             | rricular activitie<br>ge Random Tes<br>edgement<br>testing during th<br>otices, is availab | s or drive to, from<br>ting" consent form<br><i>Please Select One</i><br>is school year.<br><i>Please Select One</i><br>v<br>v<br>v<br><i>Please Select One</i><br><i>Please Select One</i> | or<br>1.<br><i>Answer</i><br><i>Answer</i><br>001 and<br><i>P. Answer</i> |
| Drug an<br>I understand that it is mandatory for each<br>during school to sign and return to the sch<br>Please Select Yes or No<br>I acknowledge that my child may be subj<br>Please Select Yes or No                                                                                                    | d/or Alcohol Random Testing J<br>student who plans to participate in extracur<br>hool office the "Drug and Alcoholic Bevera<br>d/or Alcohol Testing Acknowle<br>ect to random drug and alcoholic beverage t<br><u>Student Handbook</u><br>which contains important information and no                                                                             | rricular activitie<br>ge Random Tes<br>edgement<br>testing during th<br>otices, is availab | s or drive to, from<br>ting" consent form<br>Please Select One<br>v<br>nis school year.<br>Please Select One<br>v<br>Please Select One<br>v                                                                                                    | or<br><br><br><br><br><br><br>                                            |
| Drug an<br>I understand that it is mandatory for each<br>during school to sign and return to the sch<br>Please Select Yes or No<br>I acknowledge that my child may be subj<br>Please Select Yes or No<br>I understand that the student handbook, w<br>district websites.                                                                                                    | d/or Alcohol Random Testing J<br>student who plans to participate in extracur<br>hool office the "Drug and Alcoholic Bevera<br>d/or Alcohol Testing Acknowle<br>ect to random drug and alcoholic beverage t<br>Student Handbook<br>which contains important information and ne                                                                                    | rricular activitie<br>ge Random Tes<br>edgement<br>testing during th<br>otices, is availab | s or drive to, from<br>fing" consent form<br>Please Select One<br>v<br>his school year.<br>Please Select One<br>v<br>ble on both the sch<br><u>Please Select One</u><br>v                                                                                                    | . or<br>. <i>Answer</i><br><i>o Answer</i><br>                            |
| Drug an Understand that it is mandatory for each during school to sign and return to the sel Please Select Yes or No I acknowledge that my child may be subj Please Select Yes or No I understand that the student handbook, w district websites. Please Select Yes or No By typing my name in the space provide the right and submitting this online registration form I am acknowledging th understand the information above. | d/or Alcohol Random Testing J         student who plans to participate in extracur         hool office the "Drug and Alcoholic Bevera         d/or Alcohol Testing Acknowle         ect to random drug and alcoholic beverage to         Student Handbook.         which contains important information and no         Parent Signature         d to         at I | rricular activitie<br>ge Random Tes<br>edgement<br>testing during th<br>otices, is availab | s or drive to, from<br>ring" consent form<br>Pleaze Select One<br>school year.<br>Pleaze Select One<br>Pleaze Select One<br>Pleaze Select One<br>V                                                                                                    | ool and                                                                   |

### 🎧 Family Access Online Registration - Google Chrome

https://skyward.iscorp.com/scripts/wsisa.dll/WService=wseduwaneein/sfonlinereg001.w

|                                             | Home          | Online Registration                                                                          |                                       |                                   |
|---------------------------------------------|---------------|----------------------------------------------------------------------------------------------|---------------------------------------|-----------------------------------|
|                                             | Online        | Brelynn (NorthWood High School 2019-2020)                                                    | Prin                                  | t                                 |
|                                             | Registration  | Step 12. Complete Online Registration (Required)                                             | low have been finished                | District Message                  |
|                                             | Calendar      | Are you sure you want to complete Online Registration for Brelynn?                           | low have been inished.                | 1. Verify Student Information     |
|                                             | Attendance    | Review Online Registration Steps                                                             |                                       | a. Student Information            |
|                                             | Student Info  | Step 1) Verify Student Information                                                           | not completed                         | c. Family Information             |
|                                             | Student Into  | Requested Changes Pending Approval by the District:<br>Area Field Requested For              | Requested Value                       | d. Emergency Information          |
|                                             | Food Service  | Fam Info County Brelynn Wise                                                                 | 20                                    | e. Emergency Contacts             |
|                                             | Discipline    | the Requested Change is denied by the district, Online Registration for this                 | student will be marked as INCOMPLETE. | f. Health Information             |
|                                             | Test Scores   | Step 2)         Add a Food Service Application           Step 3)         Permission to Share | not completed                         | 2. Add a Food Service Application |
|                                             | Portfolio     | Step 4) Verify Skylert Information                                                           | not completed                         | 3. Permission to Share            |
|                                             | Skylert       | Step 5) Military Questionaire<br>Step 6) Migrant Survey                                      | not completed                         | 4. Verify Skylert Information     |
|                                             | Login History | Step 7) Chirp Consent                                                                        | not completed                         | 5. Military Questionaire          |
| Make sure the Guardian does the             |               | A required field has not been filled in and saved                                            | not completed                         | 6. Migrant Survey                 |
| <u>very last step!</u>                      |               | Step 9) Pesticide Information                                                                | not completed                         | 7. Chirp Consent                  |
|                                             |               | Step 10) Food Service Information                                                            | not completed                         | 8. Medical Information            |
| <ul> <li>They must click on</li> </ul>      |               | A required field has not been filled in and saved.                                           | not completed                         | 10. Eood Service Information      |
| "Complete Online                            |               | · · · · · · · · · · · · · · · · · · ·                                                        |                                       | 11 Parent Acknowledgements        |
| Registration" and follow                    |               |                                                                                              |                                       | 12. Complete Online Registration  |
| all steps                                   |               | Submit Online Degistrati                                                                     |                                       |                                   |
|                                             |               |                                                                                              |                                       | Previous Step Next Step           |
| • Once that is done, then                   |               |                                                                                              |                                       | Close and Finish Later            |
| each step should read                       |               |                                                                                              |                                       |                                   |
| completed or pending                        |               |                                                                                              |                                       |                                   |
| approval.                                   |               |                                                                                              |                                       |                                   |
| <ul> <li>If any step states inot</li> </ul> |               |                                                                                              |                                       |                                   |
| • If any step states not                    |               |                                                                                              |                                       |                                   |
| completed', that step                       |               |                                                                                              |                                       |                                   |
| needs to be revisited by                    |               |                                                                                              |                                       |                                   |
| the Guardian-completed-                     |               |                                                                                              |                                       |                                   |
| 1                                           |               |                                                                                              |                                       |                                   |

My Account Contact Us Exit

### e Chrome

### ein/sfmlybrws001.w

|                  | https://skywar                 | d.iscorp.com          | n/scripts////       | sisa dll/M/Sopyico-w                                                   | record                        | eein/sffoodservice                         | 001.w                                            |                                                                                                    |                             |                         |                           |                       |  |
|------------------|--------------------------------|-----------------------|---------------------|------------------------------------------------------------------------|-------------------------------|--------------------------------------------|--------------------------------------------------|----------------------------------------------------------------------------------------------------|-----------------------------|-------------------------|---------------------------|-----------------------|--|
|                  | S K Ý W A R D <sup>*</sup>     | Family Ac<br>All Stud | ccess<br>lents 🖸    | If Guardian war<br>make a paymer<br>student lunc                       | nts to<br>nt to<br>h          |                                            |                                                  |                                                                                                    | My Acc                      | ount Contact Us         | Exit                      |                       |  |
|                  | Home<br>Online<br>Registration | Curr                  | rent Accc<br>Brely  | account, they c<br>Food Service and<br>Make a Payme                    | lick<br>l then<br>ent.        | Menu<br>Ietails are available f            | Applications Lunch Calendar or the current date. | Weekly Purchase                                                                                                    | es For:<br>eek              | Mon Jul 22, 2<br>Next W | 2019 🛒<br>eek 📄           |                       |  |
|                  | Calendar<br>Attendance         |                       | Lunch Ty<br>ype:    | Paid                                                                   | w Tatala I                    |                                            |                                                  | Set Ala Carte L<br>Student<br>Brelynn                                                                                             | Total<br>\$0.00             | Key Pad Numbe           | r                         | m<br>ail<br>rg<br>ail |  |
|                  | Student Info<br>Food Service   | Brod                  | e are no payr       | ment records for this st<br>d Middle School)   Ma                      | udent.<br>ake a Payn          | ment                                       |                                                  | Total<br>Sun Jul 21, 201                                                                                                    | \$0.00<br>\$0.00<br>9       |                         |                           | ⊉ł<br>m               |  |
|                  | Test Scores<br>Portfolio       | There                 | e are no payr       | ment records for this st                                               | udent.                        |                                            |                                                  | for this d                                                                                                    | r this date.                |                         |                           |                       |  |
|                  | Skylert<br>Login History       |                       | If Guar<br>Tab is : | dian wants to pa<br>will click on Fee<br>not available too<br>registra | ay textb<br>Manag<br>lay, but | ook fees, they<br>ement.<br>will be before |                                                  | No purchases f<br>Tue Jul 23, 2011<br>No purchases f<br>Wed Jul 24, 201                                                           |                             | n                       |                           |                       |  |
|                  |                                |                       |                     |                                                                        | The                           | re is a 3.6% fee                           | for each                                         | No purchases for this date.<br>Thu Jul 25, 2019<br>No purchases for this date.<br>Fri Jul 26, 2019<br>No purchases for this date. |                             |                         |                           |                       |  |
|                  |                                |                       |                     |                                                                        | UII                           | Example:                                   | made.                                            |                                                                                                    |                             |                         |                           |                       |  |
| vyav             | /ongsa                         | Y Y                   | Y                   | 06/20/2019                                                             |                               | \$25.00 + 3.6% i                           | s .90                                            | No purchases f                                                                                                    | No purchases for this date. |                         |                           |                       |  |
| es<br>ger<br>ger |                                | Y Y<br>Y Y<br>Y Y     | Y<br>Y<br>Y         | 06/20/2019<br>06/20/2019<br>06/20/2019                                 | N<br>N<br>N                   | N<br>N<br>N                                | N<br>N                                           | N<br>N                                                                                                    |                             | N<br>N                  | standyates<br>caseyalysha | @hotn<br>a@yah        |  |
| der              |                                | Y Y                   | Y                   | 05/24/2019                                                             | N                             | N                                          | N                                                | N                                                                                                    |                             | N                       | ayoder@wa                 | anee.                 |  |

### 🏹 Food & Fees | Wa-Nee Communi 🗙 🕂

← → C A https://wanee.revtrak.net/sfa-payments#/i/sfa-food-fees

🗙 Access My Account... 🤣 AIR TIDE 🖊 AOL - News, Weath... 🚱 Application Login 🚱 Application Login 🧑 Application Login 🧑 Application Login 🧑 Application Login 🧑 Application Login

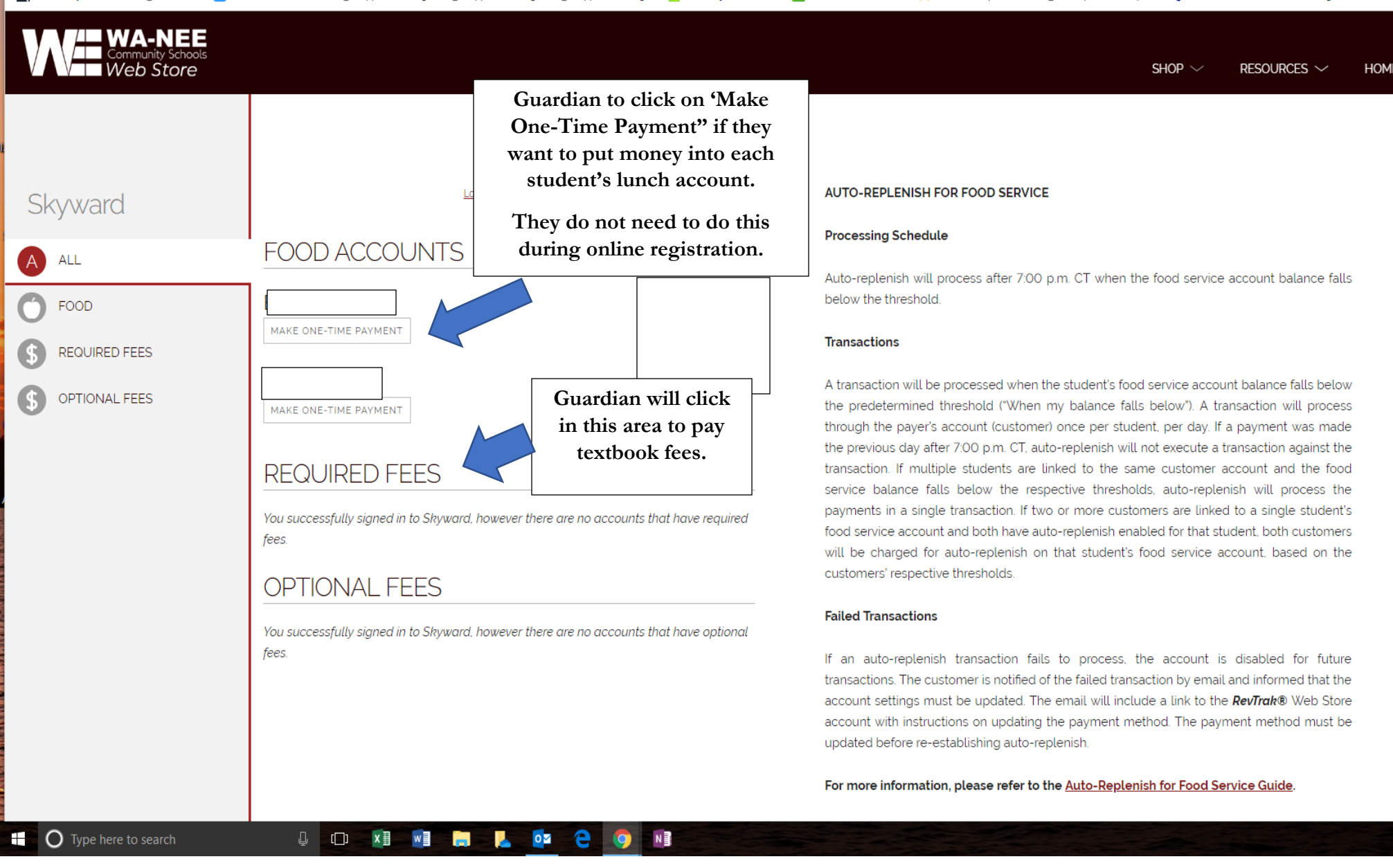

| AutoSave 💿 💿 🔂 🕤 🧭 🗧 |                         |        |                   |                                                                       |                                                                                       |         | Online Training #3 - Saving 👻              |                      |                       |        |                  |                      |                     |                      |                         |                           |                             | Cool                       |                              |         |                          |                      |                |
|----------------------|-------------------------|--------|-------------------|-----------------------------------------------------------------------|---------------------------------------------------------------------------------------|---------|--------------------------------------------|----------------------|-----------------------|--------|------------------|----------------------|---------------------|----------------------|-------------------------|---------------------------|-----------------------------|----------------------------|------------------------------|---------|--------------------------|----------------------|----------------|
| File                 | Home                    | Inser  | : Design          | Layout                                                                | References                                                                            | Mailing | ; Review                                   | View                 | Help                  | , С Se | arch             |                      |                     |                      |                         |                           |                             |                            |                              |         |                          |                      |                |
| Paste                | Cut<br>Copy<br>Format P | ainter | Garamond<br>B I U | <ul> <li>▼ 12 ▼</li> <li>▼ abc X<sub>2</sub> X<sup>2</sup></li> </ul> | A <sup>*</sup> A <sup>*</sup> Aa <del>•</del><br>A <sup>*</sup> • <mark>ab</mark> * • |         | + <sup>1</sup> = + <sup>1</sup> =<br>= = = | -   e≡ ∋<br>¢≡ -   a | ≣   ⊉↓   •<br>⊉ - ⊞ - | T Aa   | aBbCcI<br>Normal | AaBbCcI<br>¶ No Spac | AaBbC(<br>Heading 1 | AaBbCcE<br>Heading 2 | AaB<br><sub>Title</sub> | A a B b C c D<br>Subtitle | <i>AaBbCcE</i><br>Subtle Em | <i>AaBbCcE</i><br>Emphasis | <i>.AaBbCcE</i><br>Intense E | AaBbCc. | <i>.AaBbCcE</i><br>Quote | AaBbCcE<br>Intense Q | AABE<br>Subtle |
|                      | Clipboard               | 5      |                   | Font                                                                  |                                                                                       | Gi .    | Para                                       | graph                |                       | rs l   |                  |                      |                     |                      |                         |                           |                             | Styles                     |                              |         |                          |                      |                |
|                      |                         |        |                   |                                                                       |                                                                                       |         | Contractive                                | Nas Casasaria (      | v 1                   |        |                  |                      |                     |                      |                         |                           |                             |                            |                              |         | - 0                      | ×                    |                |

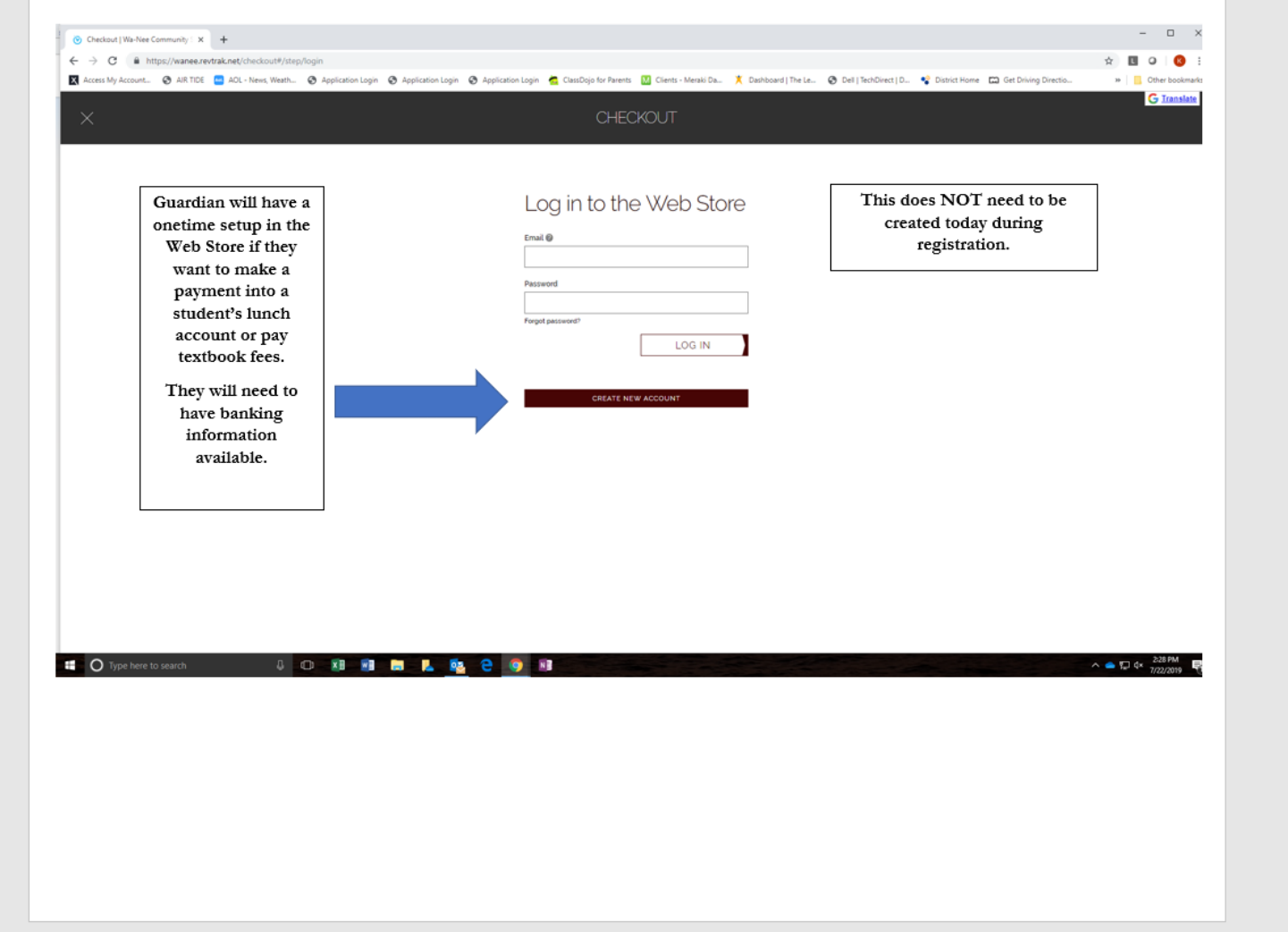

### Page 1 of 1 44 words 🛱

Type here to search